# CURSO DE PROFUNDIZACION (DISEÑO E IMPLEMENTACION DE SOLUCIONES INTEGRADAS LAN / WAN)

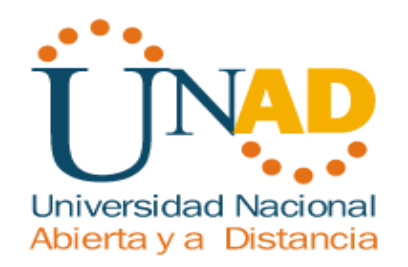

LUIS FERLEY VELASQUEZ HERNANDEZ COD. 1122120403 JAIME JONATHAN PERILLA CUBILLOS COD. 1122126973

UNIVERSIDAD NACIONAL A BIERTA Y A DISTANCIA ESCUELAS DE CIENCIAS BASICAS TECNOLOGIA E INENIERIA INGENIERIA EN SISTEMAS ACACIAS - META 2012

# CURSO DE PROFUNDIZACION (DISEÑO E IMPLEMENTACION DE SOLUCIONES INTEGRADAS LAN / WAN)

### LUIS FERLEY VELASQUEZ HERNANDEZ COD. 1122120403 JAIME JONATHAN PERILLA CUBILLOS COD. 1122126973

Monografía para optar al título de Ingeniero en sistemas

DIRECTOR DE CURSO GERARDO GRANADOS ACUÑA

UNIVERSIDAD NACIONAL A BIERTA Y A DISTANCIA ESCUELAS DE CIENCIAS BASICAS TECNOLOGIA E INENIERIA INGENIERIA EN SISTEMAS ACACIAS - META 2012

### RESUMEN

# DISEÑO Y CONFIGURACION DE REDES LAN- WAN CON DISPOSITIVOS CISCO.

Las grandes transformaciones en el estilo de vida global son el resultado de descubrimientos sucesivos y relacionados que han convergido en el desarrollo tecnológico, especialmente en campos como las telecomunicaciones y la Informática.

Uno de los grandes factores de desarrollo mundial lo encontramos en la tecnología, ya que brinda la posibilidad de interconectar los continentes en tiempo real, logrando así un efectivo proceso de comunicación entre las diferentes naciones ubicadas en partes remotas del mundo.

Las redes confiables y sólidas respaldan que el tráfico de información enviada no se pierda en su recorrido y lleguen a su destinatario de forma precisa y completa.

Con este trabajo se representa este proceso el de crear redes solidas y confiables, analizando y diseñando cualquier tipo de topología necesaria para la implementación de redes LAN Y WAN con dispositivos CISCO.

El software Packet Tracer como herramienta de simulación e implementación de redes en general nos brinda la oportunidad de poder representar las redes WAN de las empresas COMERCIANTES S.A Y CHALVER, donde intervienen los dispositivos de red como Router, Switches y estaciones de trabajo conectados según la topología de red con los cables correspondientes, además de esto con la configuración necesaria en cada uno de los routers para resolver rutas de direccionamiento, evitar el desperdicio de direcciones IP, establecer la comunicación entre routers ubicados en diferentes ciudades, llevando a cabalidad la representación física y lógica de la red de comunicación WAN de cada empresa.

# ABSTRACT

# DESIGN AND CONFIGURATION LAN- WAN CISCO NETWORK DEVICES .

The major changes in the global lifestyle are the result of successive and related discoveries that have converged in technological development, especially in fields such as telecommunications and Information Technology.

One of the big factors of global development is found in the technology, since it offers the possibility of connecting the continents in real time, thereby achieving an effective communication process between different nations in remote parts of the world.

Reliable and robust networks that support data traffic sent not miss out on your journey and reach their target accurately and completely.

This work represents this process to create solid and reliable networks, analyzing and designing any type of topology required for the implementation of LAN and WAN networks with CISCO devices.

The Packet Tracer software as a tool for simulation and implementation of networks in general gives us the opportunity to represent the companies WAN AND TRADERS SA Chalver where network devices such as Routers, Switches and workstations connected according to the topology involved with the corresponding network, in addition to this with the necessary settings in each of the routers to resolve routing paths, avoid wastage of IP addresses, to communicate between routers located in different cities, taking fully the physical representation wire logical network WAN communications of each company.

# INTRODUCCION

El siguiente trabajo tiene como finalidad dar cumplimiento AL CURSO DE PROFUNDIZACION CISCO (DISEÑO E IMPLEMETACION DE SOLUCIONES INTEGRADAS LAN-WAN) toda la temática incluida en este documento se centra en Las empresas COMERCIANTES S.A y CHALVER, donde con especificaciones puntuales de cada empresa se crea una simulación de la red tanto a nivel LAN como WAN utilizando en su momento protocolos y direccionamientos específicos según cada empresa, dichas simulaciones están diseñadas en el software PACKET TRACER – Cisco Sytem.

En términos generales no solo recoge hipótesis del módulo sino que además de eso se recoge ideas que fueron la base principal para su realización, las cuales tendrán ahora una amplia posibilidad de validación, y además de esto señala caminos posibles para la selección de conceptos básicos y fundamentales, enfoques y orientaciones pertinentes en el desarrollo del trabajo.

La experiencia que sustenta este trabajo permite que los temas tratados en sus recopilaciones sean revisados desde su fuente para de esta forma tener un amplio conocimiento de este tema que es de tan gran importancia para futuros profesionales en NETWORKING.

# **OBJETIVOS**

### **OBJETIVO GENERAL**

Diseñar e implementar dos redes WAN conforme a los datos suministrados por las empresas COMERCIANTES S.A Y CHALVER.

## **OBJETIVOS ESPECIFICOS**

- Realizar el diseño, documentación y configuración de la redes de las empresas COMERCIANTES S.A Y CHALVER.
- Configurar de forma correcta los protocolos de enrutamiento RIPV1, RIPV2 EIGRP, OSPF en la empresa CHALVER.
- Configurar de forma correcta los dispositivos que intervienen en la red mediante comandos IOS.
- Utilizar los comandos ping, tracert, traceroute para establecer fallas y configuraciones de los dispositivos de las redes.
- Realizar la configuración y funcionamiento de la red WAN por medio del software PacketTracer.
- Verificar el correcto funcionamiento de cada uno de los dispositivos de la red WAN realizando pruebas de diagnósticos de fallos de la redes de las empresas COMERCIANTES S.A Y CHALVER.
- Diseñar y aplicar direccionamiento VLSM en la red WAN en la empresa CHALVER.
- Diseñar y aplicar redistribución de rutas en la empresa CHALVER.

# DESARROLLO DE LOS CASOS DE ESTUDIO

# **CASO DE ESTUDIO: CCNA 1 EXPLORATION**

Una empresa denominada COMERCIANTES S.A. desea implementar una red WAN acorde con la estructura que se ilustra en la siguiente figura.

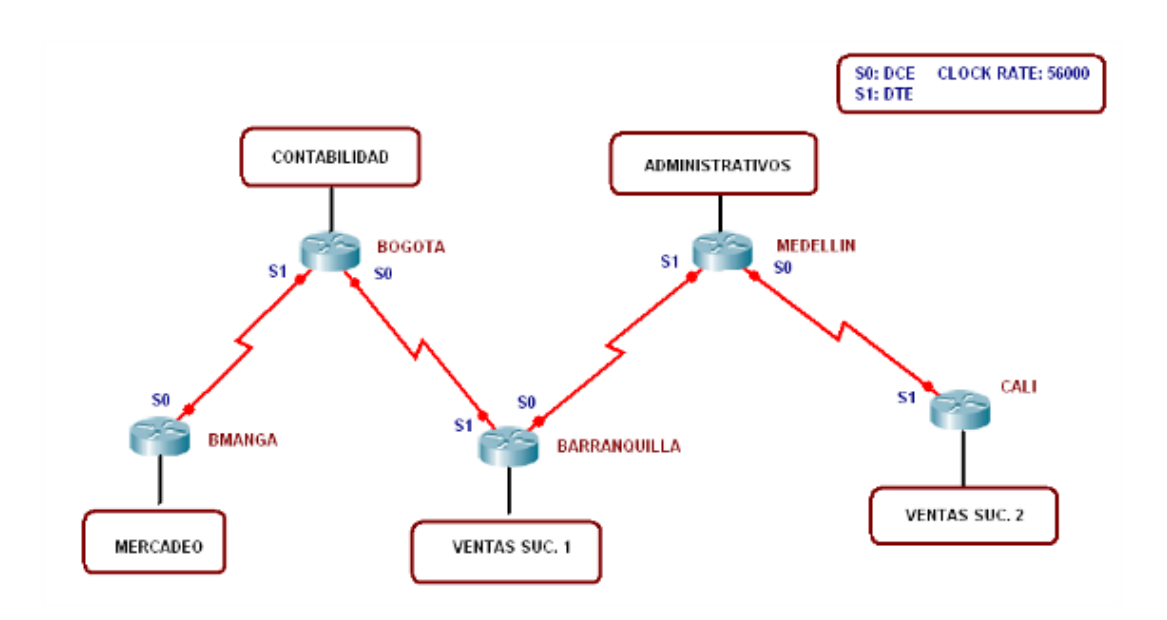

La cantidad de host requeridos por cada una de las LAN es la siguiente:

Contabilidad: 15 Mercadeo : 10 Ventas Sucursal 1:30 Ventas Sucursal 2: 40 Administrativos: 25

Se desea establecer cada uno de los siguientes criterios:

Protocolo de enrutamiento: RIP Versión 2 Todos los puertos seriales 0 (S0) son terminales DCE Todos los puertos seriales 0 (S1) son terminales DTE Definir la tabla de direcciones IP indicando por cada subred los siguientes elementos:

# Por cada LAN

1. Dirección de Red 2. Dirección IP de Gateway

- 3. Dirección IP del Primer PC
- 4. Dirección IP del último PC
- 5. Dirección de Broadcast
- 6. Máscara de Subred

### Por cada conexión serial

- 1. Dirección de Red
- 2. Dirección IP Serial 0 (Indicar a qué Router pertenece)
- 3. Dirección IP Serial 1 (Indicar a qué Router pertenece)
- 4. Dirección de Broadcast
- 5. Máscara de Subred

En cada Router configurar:

- 1. Nombre del Router (Hostname)
- 2. Direcciones IP de las Interfaces a utilizar

3. Por cada interface utilizada, hacer uso del comando DESCRIPTION con el fin de indicar la función que cumple cada interface. Ej. Interfaz de conexión con la red LAN

Mercadeo.

4. Establecer contraseñas para: CON 0, VTY, ENABLE SECRET. Todas con el Password: CISCO

5. Protocolo de enrutamiento a utilizar: RIP Versión 2

Se debe realizar la configuración de la misma mediante el uso de PacketTracert, los Routerdeben ser de referencia 1841 y los Switches 2950. Por cada subred se deben dibujar solamente dos Host identificados con las direcciones IP correspondientes al primer y últimoPC acorde con la cantidad de equipos establecidos por subred.

El trabajo debe incluir toda la documentación correspondiente al diseño, copiar las configuraciones finales de cada router mediante el uso del comando Show Running-config, archivo de simulación en PacketTracer y verificación de funcionamiento de la red mediante el uso de comandos: Ping y Traceroute.

# **DESARROLLO CASO DE ESTUDIO CCNA 1**

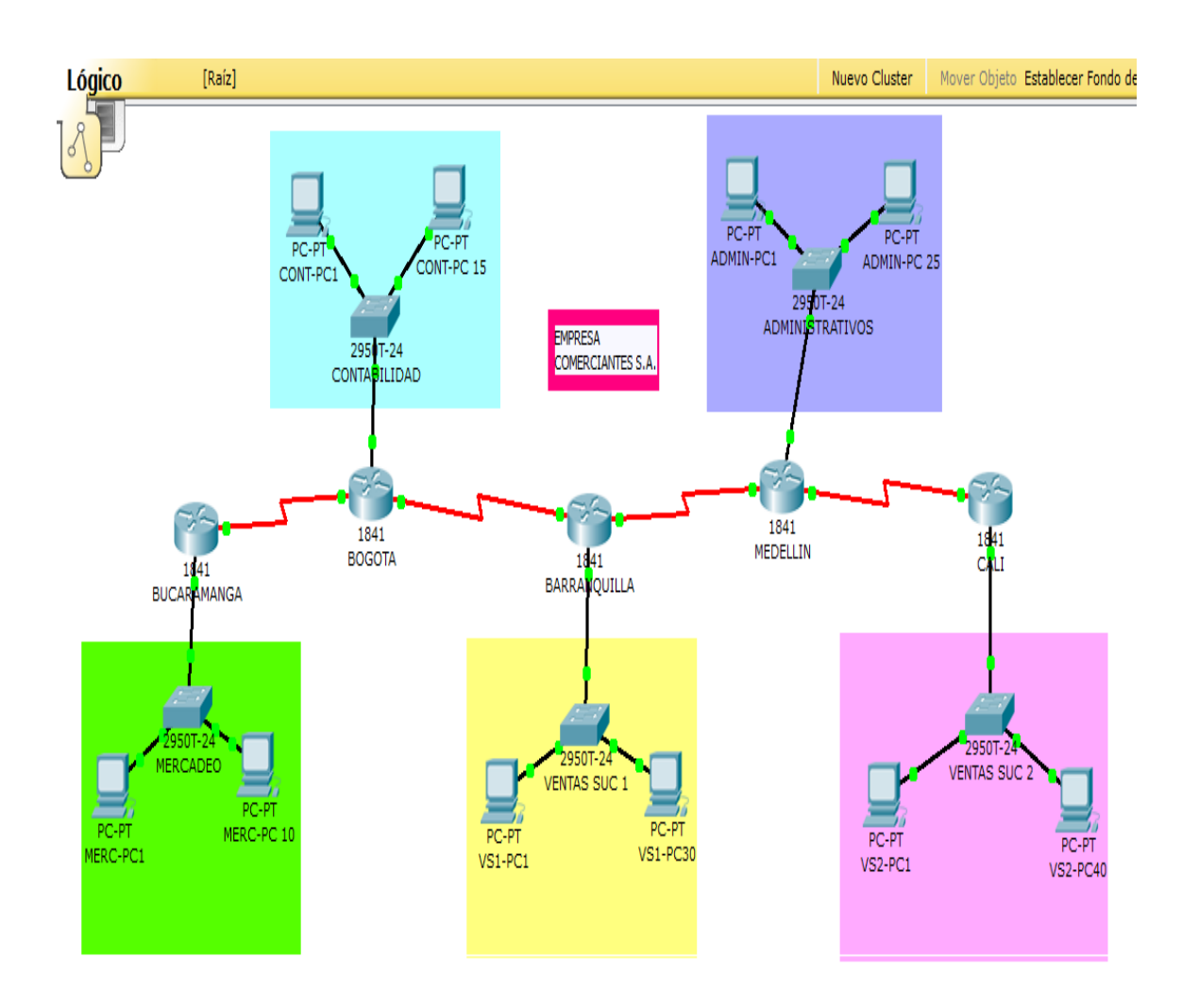

# PARA LAS SUBREDES UTILIZAREMOS LA SIGUIENTES DIRECCIONES IP CLASE C.

| LAN subred      | subred       | Mascara         | Primer host  | Ultimo host   | Broadcast     |
|-----------------|--------------|-----------------|--------------|---------------|---------------|
| Ventas suc2     | 192.168.10.0 | 255.255.255.192 | 192.168.10.1 | 192.168.10.62 | 192.168.10.63 |
| Ventas suc1     | 192.168.11.0 | 255.255.255.192 | 192.168.11.1 | 192.168.11.62 | 192.168.11.63 |
| Administrativos | 192.168.12.0 | 255.255.255.224 | 192.168.12.1 | 192.168.12.30 | 192.168.12.31 |
| Contabilidad    | 192.168.13.0 | 255.255.255.224 | 192.168.13.1 | 192.168.13.30 | 192.168.13.31 |
| Mercadeo        | 192.168.14.0 | 255.255.255.240 | 192.168.14.1 | 192.168.14.14 | 192.168.14.15 |

# PARA LA CONEXIÓN SERIAL ENTRE SUBREDES UTILIZAREMOS LAS SIGUIENTES DIRECCIONES IP CLASE B

| Conexión<br>WAN |     | Subred     | Mascara         | Primer host | Ultimo host | Broadcast  |
|-----------------|-----|------------|-----------------|-------------|-------------|------------|
| Bmanga          | Ι   | 172.16.0.0 | 255.255.255.252 | 172.16.0.1  | 172.16.0.2  | 172.16.0.3 |
| Bogotá          |     |            |                 |             |             |            |
| Bogotá          | I   | 172.16.1.0 | 255.255.255.252 | 172.16.1.1  | 172.16.1.2  | 172.16.1.3 |
| Bquilla         |     |            |                 |             |             |            |
| Bquilla         | I   | 172.16.2.0 | 255.255.255.252 | 172.16.2.1  | 172.16.2.2  | 172.16.2.3 |
| Medellín        |     |            |                 |             |             |            |
| Medellín – Ca   | ali | 172.16.3.0 | 255.255.255.252 | 172.16.3.1  | 172.16.3.2  | 172.16.3.3 |

# CONFIGURACION ROUTER BUCARAMANGA

| Router BUCARAMANGA |               |                 |  |  |  |
|--------------------|---------------|-----------------|--|--|--|
| FastEthernet 0/0   | 192.168.14.14 | 255.255.255.240 |  |  |  |
| Serial 0/0/0       | 172.16.0.1    | 255.255.255.252 |  |  |  |
| Serial 0/0/1       |               |                 |  |  |  |

# **CONFIGURACION ROUTER BOGOTA**

| Router BOGOTA    |               |                 |  |  |  |
|------------------|---------------|-----------------|--|--|--|
| FastEthernet 0/0 | 192.168.13.30 | 255.255.255.224 |  |  |  |
| Serial 0/0/0     | 172.16.1.1    | 255.255.255.252 |  |  |  |
| Serial 0/0/1     | 172.16.0.2    | 255.255.255.252 |  |  |  |

# **CONFIGURACION ROUTER BARRANQUILLA**

| Router BARRANQUILLA                            |            |                 |  |  |
|------------------------------------------------|------------|-----------------|--|--|
| FastEthernet 0/0 192.168.11.62 255.255.255.224 |            |                 |  |  |
| Serial 0/0/0                                   | 172.16.2.1 | 255.255.255.252 |  |  |
| Serial 0/0/1                                   | 172.16.1.2 | 255.255.255.252 |  |  |

### **CONFIGURACION ROUTER MEDELLIN**

| Router MEDELLIN  |               |                 |  |  |
|------------------|---------------|-----------------|--|--|
| FastEthernet 0/0 | 192.168.12.30 | 255.255.255.224 |  |  |
| Serial 0/0/0     | 172.16.3.1    | 255.255.255.252 |  |  |
| Serial 0/0/1     | 172.16.2.2    | 255.255.255.252 |  |  |

### **CONFIGURACION ROUTER CALI**

| Router MEDELLIN                                |            |                 |  |  |
|------------------------------------------------|------------|-----------------|--|--|
| FastEthernet 0/0 192.168.10.62 255.255.255.224 |            |                 |  |  |
| Serial 0/0/0                                   |            |                 |  |  |
| Serial 0/0/1                                   | 172.16.3.2 | 255.255.255.252 |  |  |

LA SIGUIENTE ES LA CONFIGURACIÓN DE LOS EQUIPOS PARA CADA UNA DE LAS SUBREDES LAN ASIGNADAS

### CONFIURACION EQUIPOS LAN MERCADEO

| MERCADEO   | DIRECCION IP  | MASCARA         | GATEWAY       |
|------------|---------------|-----------------|---------------|
| MERC-PC 1  | 192.168.14.1  | 255.255.255.240 | 192.168.14.14 |
| MERC-PC 10 | 192.168.14.11 | 255.255.255.240 | 192.168.14.14 |

## **CONFIURACION EQUIPOS LAN VENTAS SUCURSAL 1**

| MERCADEO  | DIRECCION IP  | MASCARA         | GATEWAY       |
|-----------|---------------|-----------------|---------------|
| VS1-PC 1  | 192.168.11.1  | 255.255.255.192 | 192.168.11.62 |
| VS1-PC 30 | 192.168.11.31 | 255.255.255.192 | 192.168.11.62 |

# CONFIURACION EQUIPOS LAN VENTAS SUCURSAL 2

| MERCADEO  | DIRECCION IP  | MASCARA         | GATEWAY       |
|-----------|---------------|-----------------|---------------|
| VS2-PC 1  | 192.168.10.1  | 255.255.255.192 | 192.168.10.62 |
| VS2-PC 40 | 192.168.10.41 | 255.255.255.192 | 192.168.10.62 |

### **CONFIURACION EQUIPOS LAN CONTABILIDAD**

| MERCADEO   | DIRECCION IP  | MASCARA         | GATEWAY       |
|------------|---------------|-----------------|---------------|
| CONT-PC 1  | 192.168.13.1  | 255.255.255.224 | 192.168.13.30 |
| CONT-PC 15 | 192.168.13.16 | 255.255.255.224 | 192.168.13.30 |

## **CONFIURACION EQUIPOS LAN ADMINISTRATIVOS**

| MERCADEO    | DIRECCION IP  | MASCARA         | GATEWAY       |
|-------------|---------------|-----------------|---------------|
| ADMIN-PC 1  | 192.168.12.1  | 255.255.255.224 | 192.168.12.30 |
| ADMIN-PC 25 | 192.168.12.26 | 255.255.255.224 | 192.168.12.30 |

# CONFIGURACION ROUTERS CISCO IOS ROUTER BUCARAMANGA

Building configuration...

```
Current configuration : 812 bytes
1
version 12.4
no service timestamps log datetimemsec
no service timestamps debug datetimemsec
no service password-encryption
!
hostname BUCARAMANGA
enable secret 5 $1$mERr$NJdjwh5wX8la/X8aC4Rlu.
!
I
spanning-tree mode pvst
!
L
interface FastEthernet0/0
```

description LAN MERCADEO ip address 192.168.14.14 255.255.255.240 duplex auto speed auto L interface FastEthernet0/1 no ip address duplex auto speed auto shutdown I interface Serial0/0/0 description CONEXION BOGOTA ip address 172.16.0.1 255.255.255.252 interface Serial0/0/1 no ip address clock rate 56000 shutdown 1 interface Vlan1 no ip address shutdown ļ router rip version 2 network 172.16.0.0 network 192.168.14.0 L ip classless ! line con 0 linevty 04 password CISCO İogin ļ ļ end

## **ROUTER BOGOTA**

Building configuration...

Current configuration : 865 bytes ! version 12.4

```
no service timestamps log datetimemsec
no service timestamps debug datetimemsec
no service password-encryption
I
hostname BOGOTA
ļ
enable secret 5 $1$mERr$NJdjwh5wX8la/X8aC4Rlu.
I
spanning-tree mode pvst
interface FastEthernet0/0
description LAN CONTABILIDAD
ip address 192.168.13.30 255.255.255.224
duplex auto
speed auto
ļ
interface FastEthernet0/1
no ip address
duplex auto
speed auto
shutdown
I
interface Serial0/0/0
description CONEXION BARRANQUILLA
ip address 172.16.1.1 255.255.255.252
interface Serial0/0/1
description CONEXION BUCARAMANGA
ip address 172.16.0.2 255.255.255.252
clock rate 56000
I
interface Vlan1
no ip address
shutdown
ļ
router rip
version 2
network 172.16.0.0
network 192.168.13.0
ļ
```

```
ip classless
!
!
line con 0
linevty 0 4
password CISCO
login
!
!
End
```

# **ROUTER BARRANQUILLA**

Building configuration...

```
Current configuration : 867 bytes
1
version 12.4
no service timestamps log datetimemsec
no service timestamps debug datetimemsec
no service password-encryption
ļ
hostname BARRANQUILLA
I
L
enable secret 5 $1$mERr$NJdjwh5wX8la/X8aC4Rlu.
I
spanning-tree mode pvst
interface FastEthernet0/0
description LAN VENTAS SUCURSAL 1
ip address 192.168.11.62 255.255.255.192
duplex auto
speed auto
L
interface FastEthernet0/1
no ip address
```

```
duplex auto
speed auto
shutdown
I
interface Serial0/0/0
description CONEXION MEDELLIN
ip address 172.16.2.1 255.255.255.252
I
interface Serial0/0/1
description CONEXION BOGOTA
ip address 172.16.1.2 255.255.255.252
clock rate 56000
!
interface Vlan1
no ip address
shutdown
l
router rip
version 2
network 172.16.0.0
network 192.168.11.0
L
ip classless
line con 0
linevty 04
password CISCO
login
l
L
```

```
end
```

## **ROUTER MEDELLIN**

```
Building configuration...
```

```
Current configuration : 863 bytes
!
version 12.4
no service timestamps log datetimemsec
no service timestamps debug datetimemsec
no service password-encryption
!
hostname MEDELLIN
```

```
ļ
I
1
enable secret 5 $1$mERr$NJdjwh5wX8la/X8aC4Rlu.
I
spanning-tree mode pvst
interface FastEthernet0/0
description LAN ADMINISTRATIVOS
ip address 192.168.12.30 255.255.255.224
duplex auto
speed auto
interface FastEthernet0/1
no ip address
duplex auto
speed auto
shutdown
ļ
interface Serial0/0/0
description CONEXION CALI
ip address 172.16.3.1 255.255.255.252
interface Serial0/0/1
description CONEXION BARRANQUILLA
ip address 172.16.2.2 255.255.255.252
clock rate 56000
interface Vlan1
no ip address
shutdown
!
router rip
version 2
network 172.16.0.0
network 192.168.12.0
l
ip classless
I
L
line con 0
linevty 04
password CISCO
```

```
login
!
!
end
```

# **ROUTER CALI**

Building configuration... Current configuration : 824 bytes version 12.4 no service timestamps log datetimemsec no service timestamps debug datetimemsec no service password-encryption L hostname CALI I I enable secret 5 \$1\$mERr\$NJdjwh5wX8la/X8aC4Rlu. I spanning-tree mode pvst interface FastEthernet0/0 description LAN VENTAS SUCURSAL 2 ip address 192.168.10.62 255.255.255.192 duplex auto speed auto L interface FastEthernet0/1 no ip address duplex auto speed auto shutdown l interface Serial0/0/0 no ip address clock rate 56000 I interface Serial0/0/1 description CONEXION MEDELLIN ip address 172.16.3.2 255.255.255.252 clock rate 56000

```
!
interface Vlan1
no ip address
shutdown
!
router rip
version 2
network 172.16.0.0
network 192.168.10.0
!
ip classless
!
!
line con 0
linevty 04
password CISCO
İogin
!
!
end
```

### PRUEBAS DE CONEXIÓN

## **COMANDO PING**

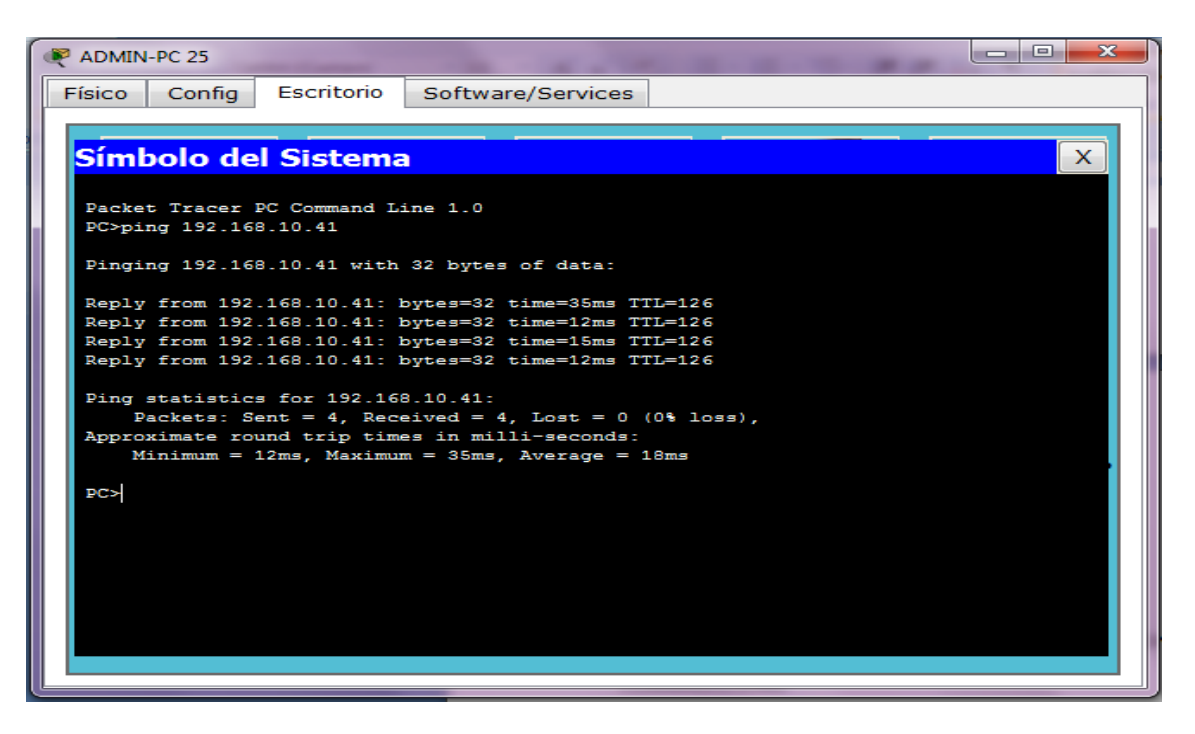

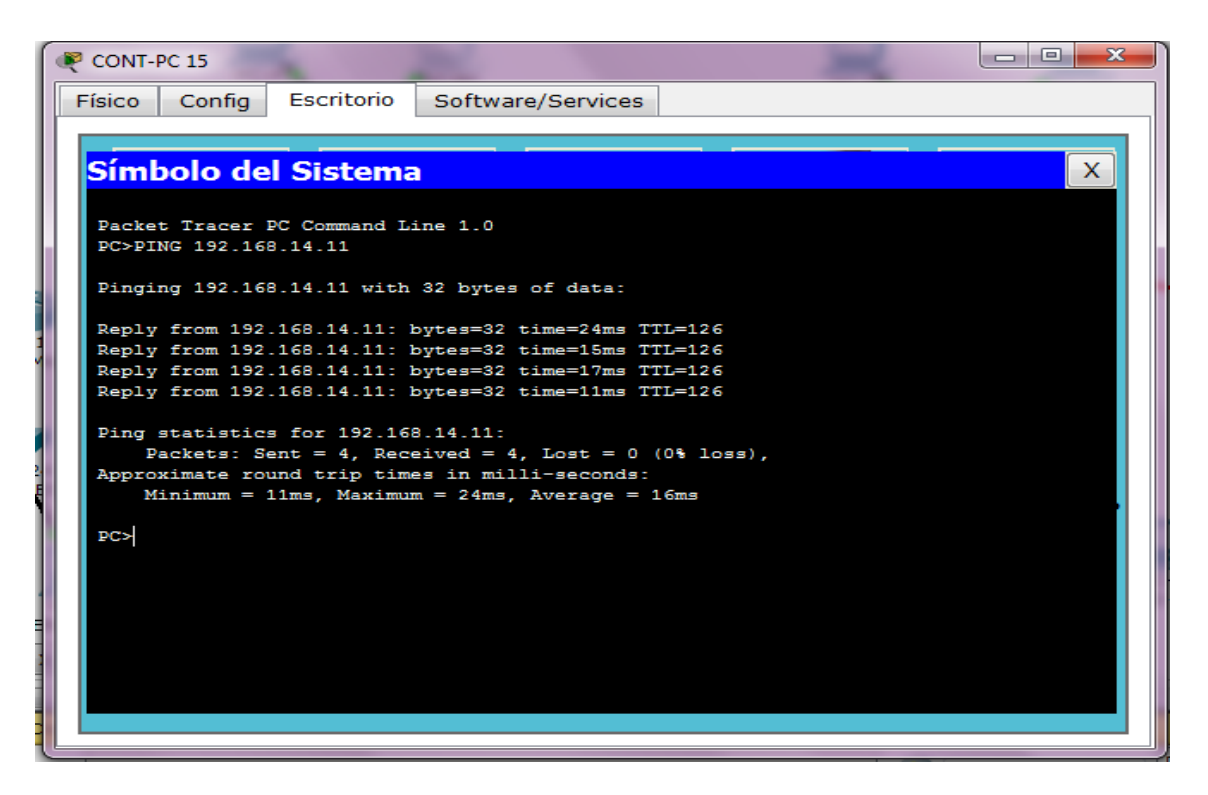

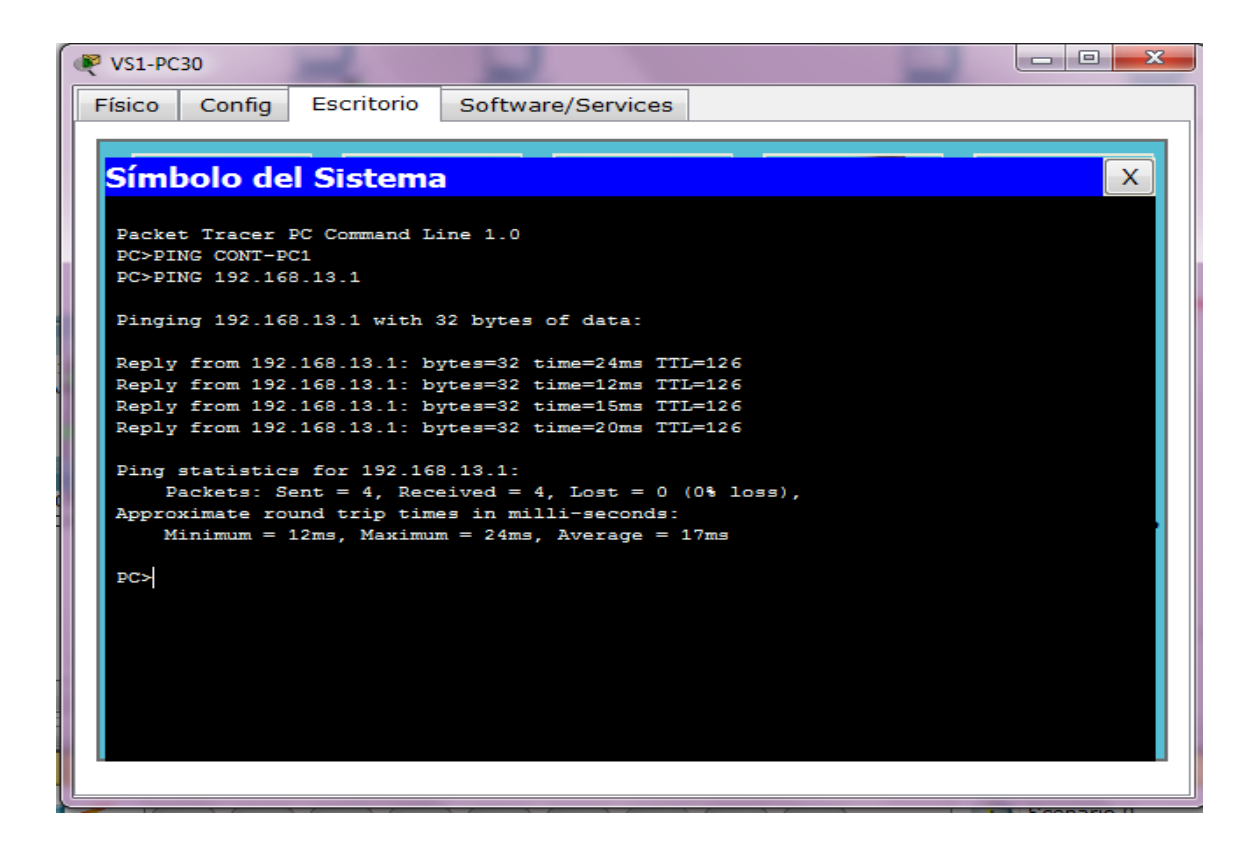

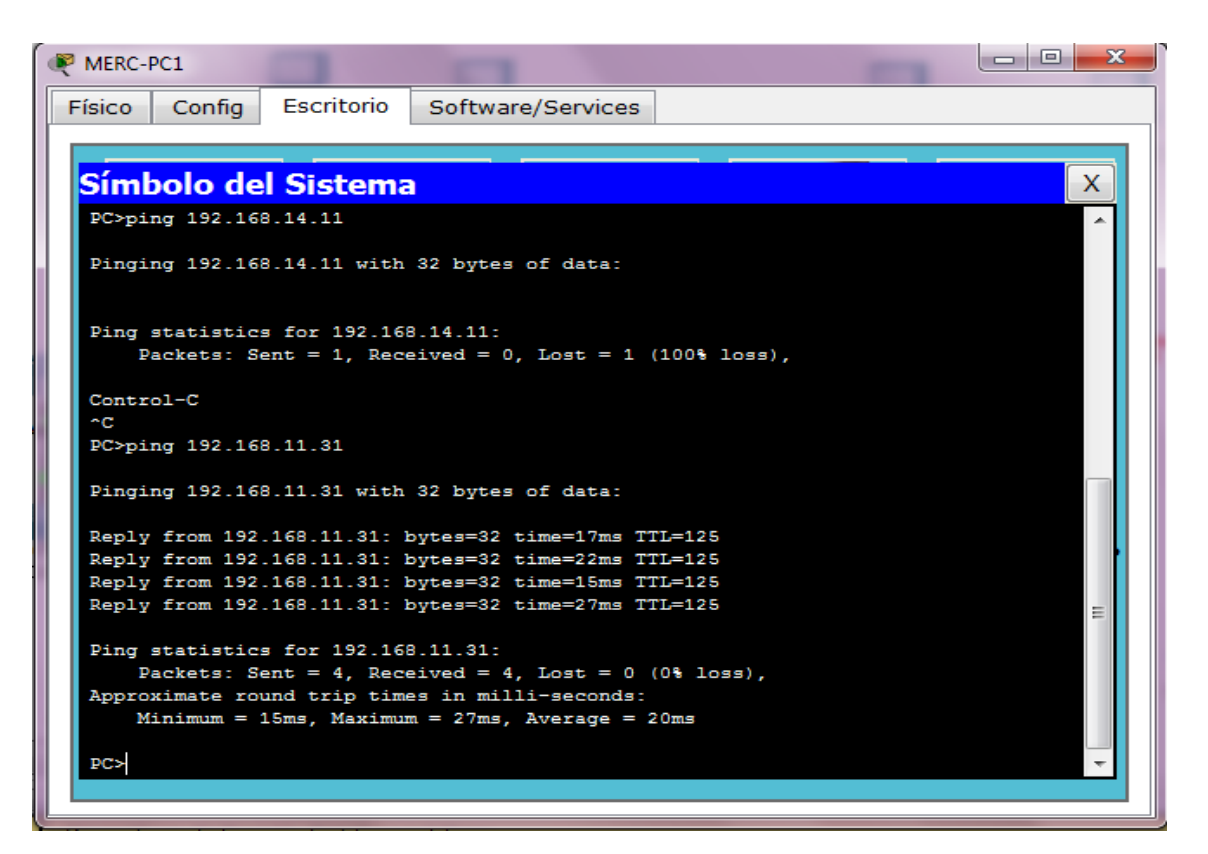

### **COMANDO TRACERT**

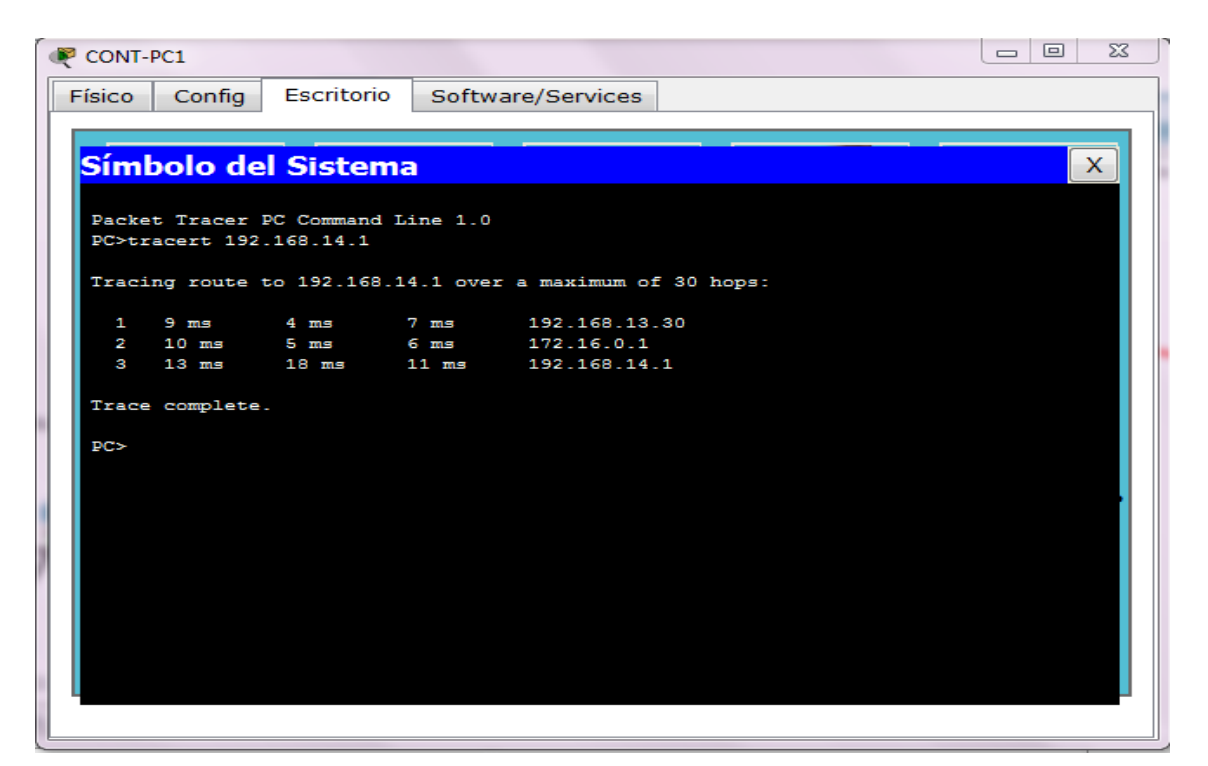

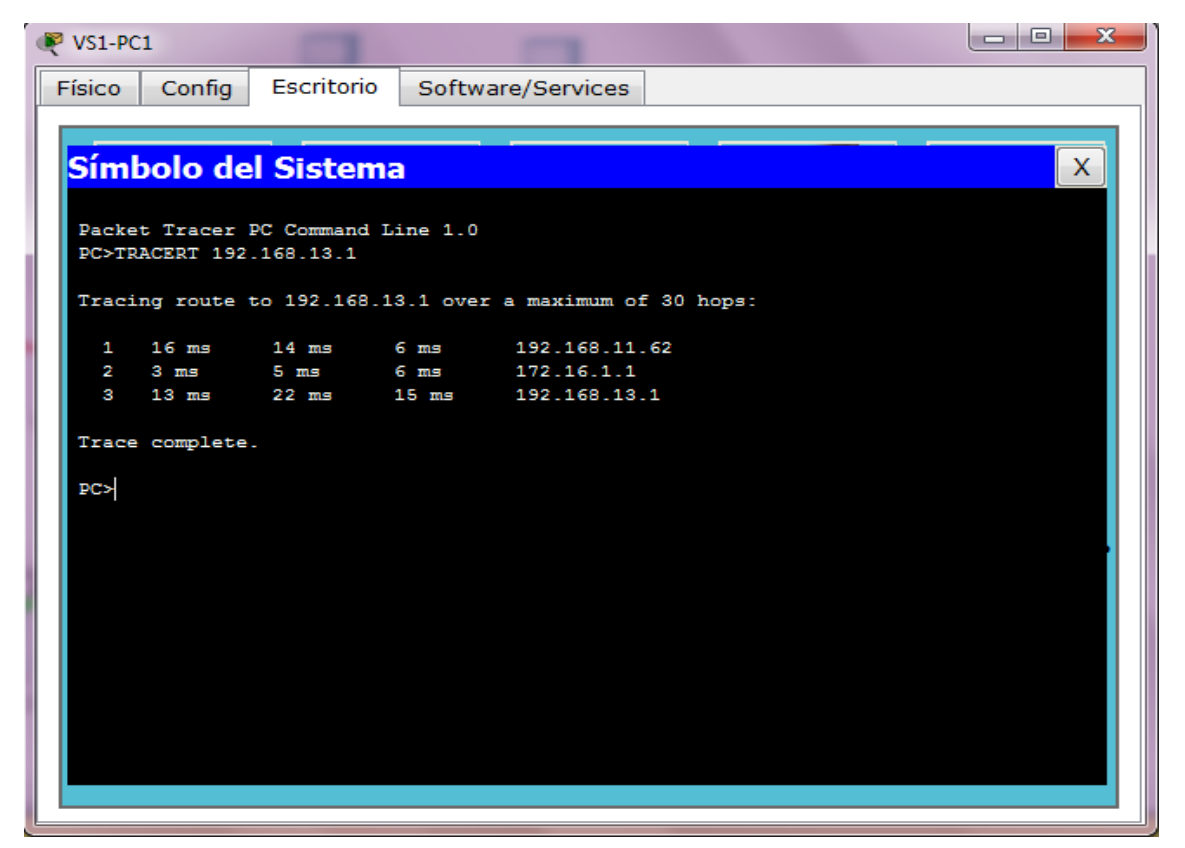

|                | I-PC1                   | F                      | -             |                            |     |   |
|----------------|-------------------------|------------------------|---------------|----------------------------|-----|---|
| Físico         | Config                  | Escritorio             | Softwa        | are/Services               |     |   |
|                |                         |                        |               |                            |     |   |
| Sím            | bolo de                 | l Sisten               | na            |                            |     | X |
|                |                         |                        |               |                            |     |   |
| Packe<br>PC>TE | t Tracer 1<br>ACERT 192 | PC Command<br>168 10 1 | Line 1.0      |                            |     |   |
|                |                         |                        |               |                            |     |   |
| Traci          | ng route t              | to 192.168.            | .10.1 over    | a maximum of 30 hop        | 95: |   |
| 1              | 22 ms                   | 8 ms                   | 5 ms          | 192.168.12.30              |     |   |
| 2              | 10 ms<br>*              | 10 ms<br>18 ms         | 8 ms<br>12 ms | 172.16.3.2<br>192.168.10.1 |     |   |
|                |                         |                        |               |                            |     |   |
| Trace          | complete.               |                        |               |                            |     |   |
| PC>            |                         |                        |               |                            |     |   |
|                |                         |                        |               |                            |     |   |
|                |                         |                        |               |                            |     |   |
|                |                         |                        |               |                            |     |   |
|                |                         |                        |               |                            |     |   |
|                |                         |                        |               |                            |     |   |
|                |                         |                        |               |                            |     |   |
|                |                         |                        |               |                            |     |   |
|                |                         |                        |               |                            |     |   |
|                | _                       |                        |               |                            |     |   |

| 1  | MERC-          | PC 10     | Section 2.              | -         |                       |   | J |
|----|----------------|-----------|-------------------------|-----------|-----------------------|---|---|
|    | Físico         | Config    | Escritorio              | Softwa    | re/Services           |   |   |
| L. |                |           |                         |           |                       |   |   |
| L  | Sím            | bolo de   | l Sistem                | ia        |                       | x |   |
| Ŀ  |                |           |                         |           |                       |   |   |
| Ŀ  | Packe<br>PC>TR | ACERT 192 | PC Command<br>.168.11.1 | Line 1.0  |                       |   | Ш |
|    |                |           |                         |           |                       |   |   |
| L. | Traci          | ng route  | to 192.168.             | 11.1 over | a maximum of 30 hops: |   |   |
|    | 1              | 12 ms     | 3 ms                    | 2 ms      | 192.168.14.14         |   |   |
| L  | 2              | 8 ms      | 10 ms                   | 10 ms     | 172.16.0.2            |   |   |
|    | 4              | *         | 14 ms                   | 21 ms     | 192.168.11.1          |   |   |
|    |                |           |                         |           |                       |   |   |
| L. | Irace          | compiete  |                         |           |                       |   |   |
| L. | PC>            |           |                         |           |                       |   |   |
| L. |                |           |                         |           |                       |   |   |
| L. |                |           |                         |           |                       |   |   |
| L. |                |           |                         |           |                       |   |   |
| L  |                |           |                         |           |                       |   |   |
|    |                |           |                         |           |                       |   |   |
| L  |                |           |                         |           |                       |   |   |
|    |                |           |                         |           |                       |   |   |
|    | -              |           |                         |           |                       |   |   |
| L  |                |           |                         |           |                       |   |   |

| ۹  | /S2-P | C40        | 1         | Call -      |                        |    |
|----|-------|------------|-----------|-------------|------------------------|----|
| Fí | sico  | Config     | Escritor  | io Softw    | are/Services           |    |
|    |       | -          | -         |             |                        |    |
| 5  | Sím   | bolo de    | el Siste  | ma          |                        | X  |
|    |       |            |           |             |                        |    |
|    | Pack  | et Tracer  | PC Comman | d Line 1.0  |                        |    |
|    | PC>T  | RACERT 192 | 168.14.1  |             |                        |    |
|    | Trac  | ing route  | to 192.16 | 8.14.1 ove: | r a maximum of 30 hops | 12 |
|    | 1     | 5 mg       | 6 119     | 3 mg        | 192 168 10 62          |    |
|    | 2     | 10 ms      | 32 ms     | 9 ms        | 172.16.3.1             |    |
|    | 3     | 11 ms      | 9 ms      | 9 ms        | 172.16.2.1             |    |
|    | 4     | 15 ms      | 20 ms     | 13 ms       | 172.16.1.1             |    |
|    | 5     | 36 ms      | 32 ms     | 16 ms       | 172.16.0.1             |    |
|    | 6     | 50 ms      | 23 ms     | 24 ms       | 192.168.14.1           |    |
|    | Trac  | e complete | ÷.        |             |                        |    |
|    |       | -          |           |             |                        |    |
|    | PC>   |            |           |             |                        |    |
|    |       |            |           |             |                        |    |
|    |       |            |           |             |                        |    |
|    |       |            |           |             |                        |    |
|    |       |            |           |             |                        |    |
|    |       |            |           |             |                        |    |
|    |       |            |           |             |                        |    |
|    |       |            |           |             |                        |    |
|    |       |            |           |             |                        |    |
| -  |       |            |           |             |                        |    |
|    |       |            |           |             |                        |    |

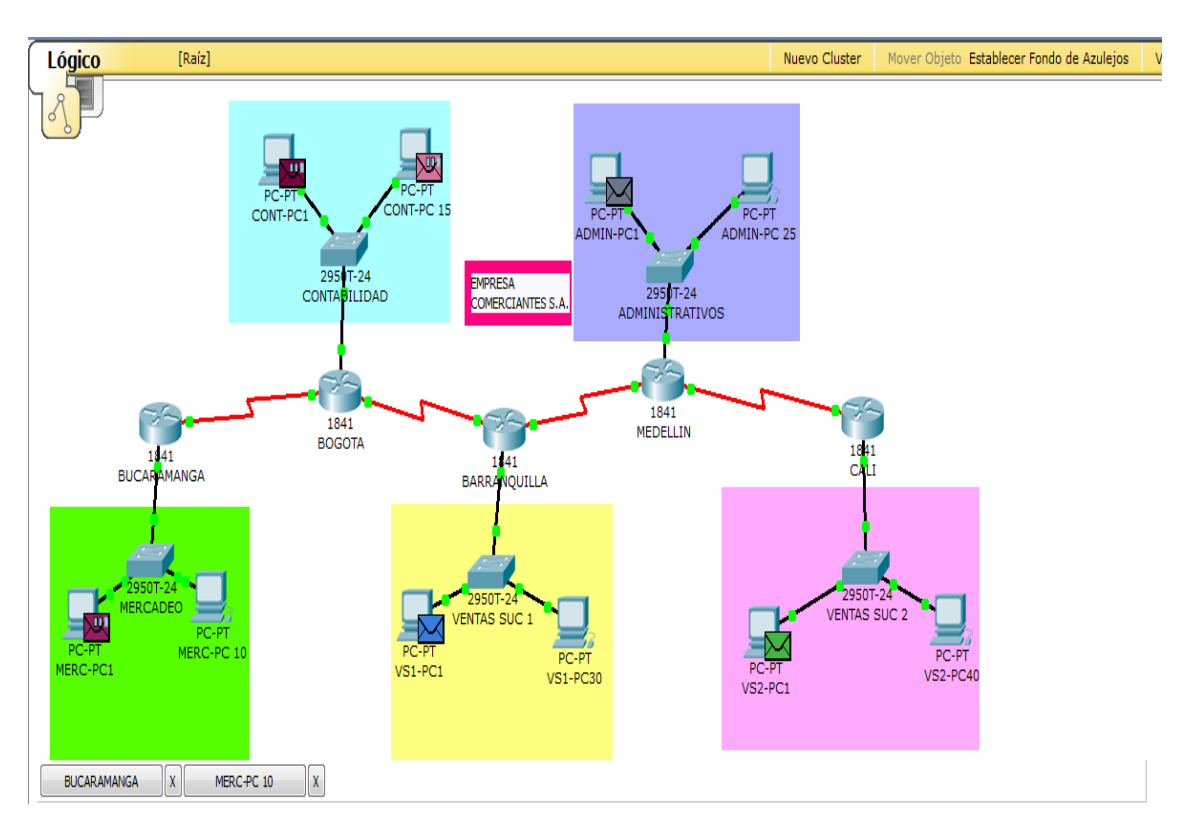

### SIMULACION DE ICMP

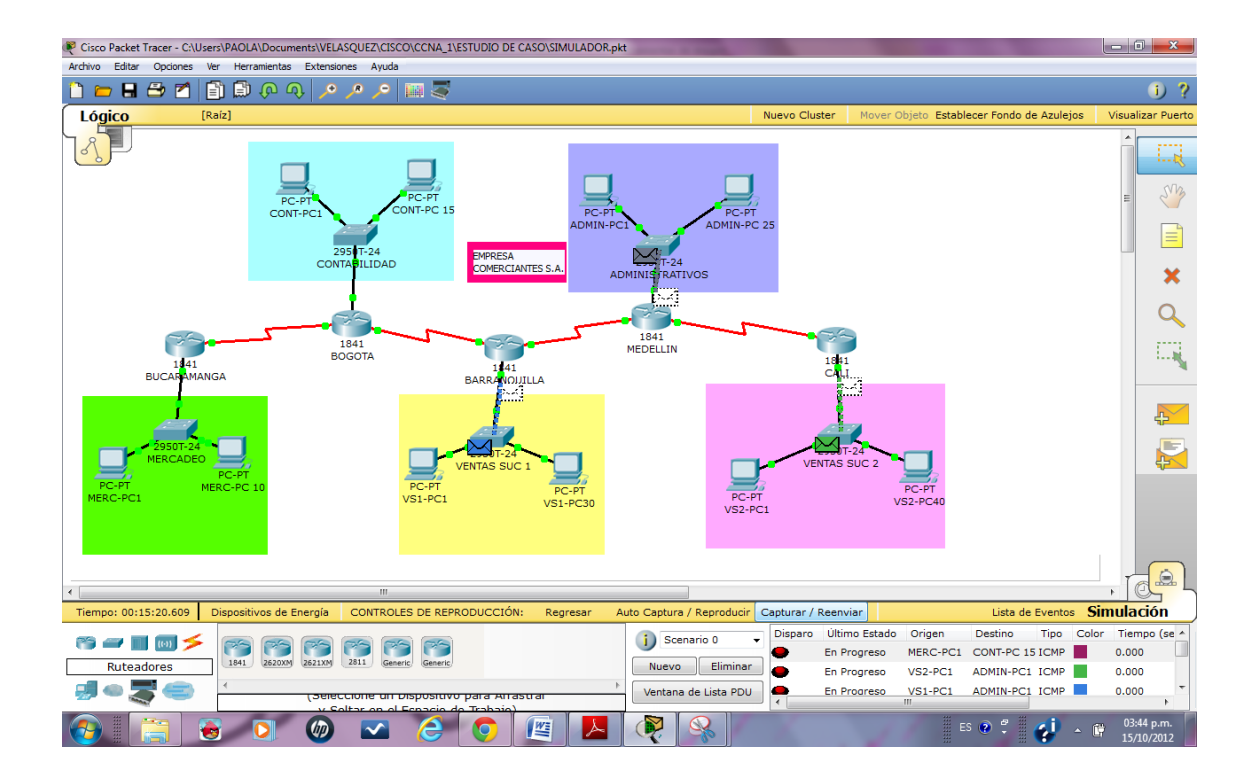

# **ESCENARIO**

Una empresa con varias sucursales en diferentes ciudades del país desea modernizar el manejo de la red de datos que actualmente tiene y se describe a continuación:

Nombre empresa: CHALVER

Objeto social: Empresa dedicada a la exportación e importación de equipos de cómputo.

## Sedes:

•Principal: Pasto

### Sucursales

- Bogotá
- Medellín
- Pereira
- Cali
- Cartagena
- Ibagué
- Cúcuta
- Bucaramanga
- Barranquilla
- Villavicencio

## **Descripción Sede Principal:**

Se cuenta con un edificio que tiene 3 pisos, en el primero están los cuartos de equipos que permiten la conexión con todo el país, allí se tiene:

3 Enrutadores CISCO principales, uno para el enlace nacional, otro para la administración de la red interna en los pisos 1 y 2 y otro para el tercer piso.

3 Switches Catalyst CISCO, uno para cada piso del edificio con soporte de 24 equipos cada uno, actualmente se está al 95% de la capacidad. Un canal dedicado con tecnología ATM que se ha contratado con ISP nacional de capacidad de 2048 Kbps. El direccionamiento a nivel local es clase C. Se cuenta con 70 equipos en tres pisos, se tiene las oficinas de Sistemas (15 equipos, primer piso), Gerencia (5 Equipos, primer piso), Ventas (30 equipos, segundo

piso), Importaciones (10 Equipos, tercer piso), Mercadeo (5 Equipos, tercer piso) y Contabilidad (5 Equipos, tercer piso) El direccionamiento a nivel nacional es Clase A privada, se tiene un IP pública al ISP para el servicio de Internet la cual es: 200.21.85.93 Mascara: 255.255.240.0. Actualmente el Enrutamiento se hace con RIP versión 1, tanto para la parte local como para la parte nacional.

# Descripción de sucursales:

Cada sucursal se compone de oficinas arrendadas en un piso de un edificio y compone de los siguientes elementos: Dos Routers por sucursal: Uno para el enlace nacional y otro para la administración de la red interna. Un Switch Catalyst para 24 equipos, actualmente se utilizan 20 puertos Los 20 equipos se utilizan así: 10 para ventas, 5 para sistemas, 2 para importaciones y 3 para contabilidad. Un canal dedicado con tecnología ATM para conectarse a la sede principal de 512Kbps. El direccionamiento a nivel local es Clase C privado y a nivel nacional B como se había dicho en la descripción de la sede principal. El enrutamiento también es RIP.

# ACTIVIDADES A DESARROLLAR:

**1.** Realizar el diseño de la sede principal y sucursales con las especificaciones actuales, un archivo PKT para la sede principal y para una sucursal.

**2.** Realizar un diseño a nivel de Routers y Switch para todo el país con Packet Tracert.

- 3. Aplicar el direccionamiento especificado en el diseño del punto anterior.
- 4. Aplicar el enrutamiento actual en el diseño del punto 2.

**5.** Cambiar las especificaciones de direccionamiento y enrutamiento según las siguientes condiciones:

- Aplicar VLSM en la sede principal y sucursales
- Aplicar VLSM para la conexión nacional
- Aplicar Enrutamiento OSPF en la conexión Nacional
- Aplicar Enrutamiento EIGRP para la conexión interna en la sede principal
- Aplicar Enrutamiento RIPv2 para todas las sucursales
- Permitir el acceso a la IP Publica para: Pasto, Barranquilla, Bogota, Medellin y Bucaramanga.

## Desarrollo

1. Realizar el diseño de la sede principal y sucursales con las especificaciones actuales, un archivo PKT para la sede principal y para una sucursal.

#### IP: 200.21.85.93 SEDE PRINCIPAL PASTO 2 1841 ISP ATM 2048kbps 10.0.2.0/24 er-PT-Em PASTO 10.0.1.0/24 RIPv1 192.168.3.0/24 41 PI 3 2950-24 2950-2 SW2 PISO2 SW1 PISO 192.168.1.0/24 295 24 PC-PT PC-PT SW 503 192.168.2.0/24 Pas.Cont.5 1841 Pas.Mer.5 PISC v 2 PC-PT Pas.Imp.10 2950-24 PC-PT Pas.Sis.15 PC-PT Pas.Ger.5 SW PISO1

# Sede Principal PASTO

Sucursal BOGOTA

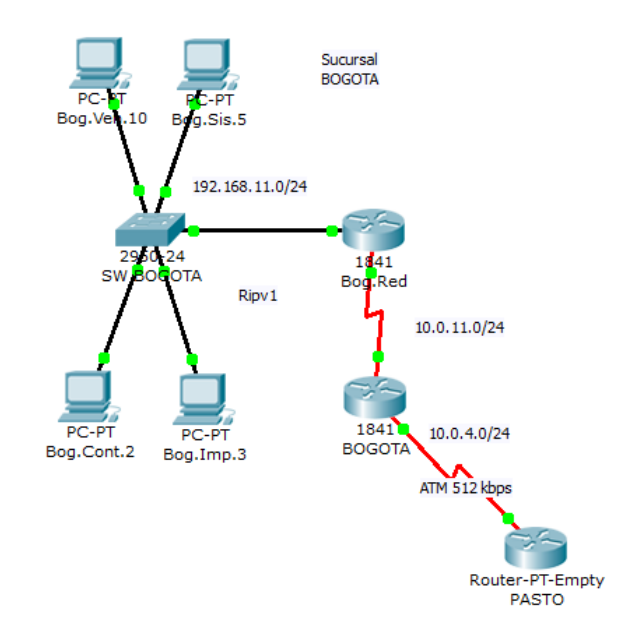

2. Realizar un diseño a nivel de Routers y Switch para todo el país con Packet Tracert.

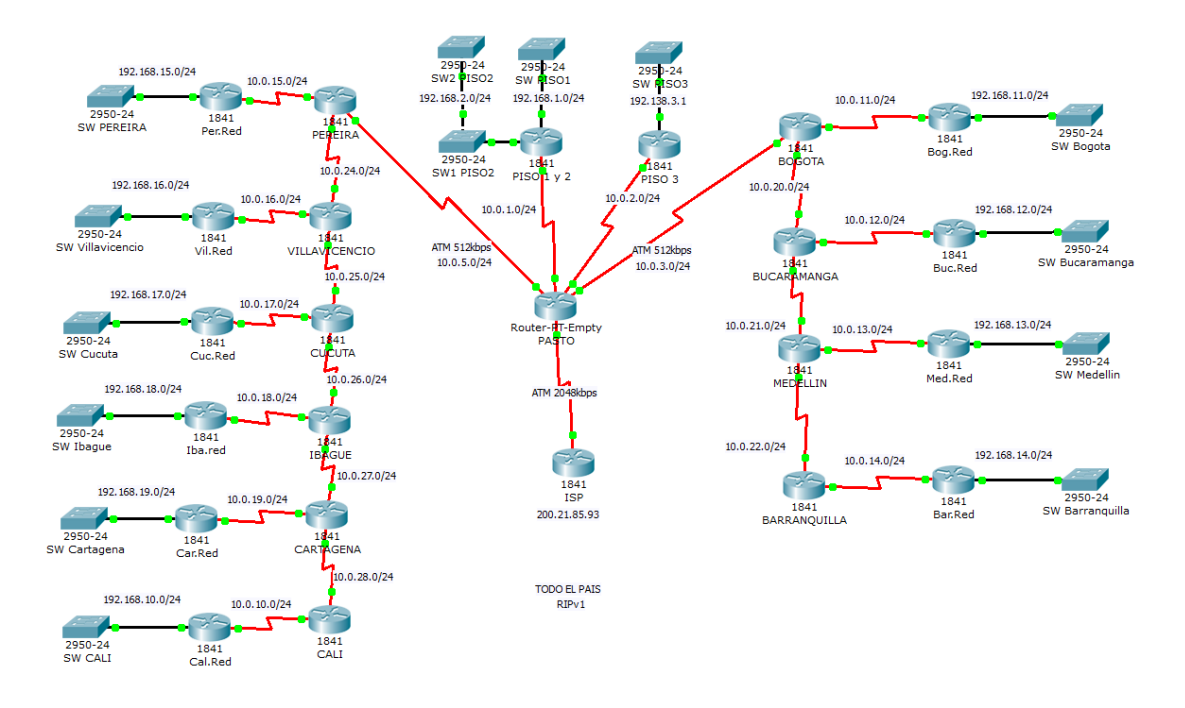

3. Aplicar el direccionamiento especificado en el diseño del punto anterior.

Tabla de direccionamiento (Diseño con especificaciones Actuales)

SEDE PASTO (Principal) Direccionamiento Nacional 10.0.0.0 Direccionamiento Local 192.168.0.0 Protocolo Ripv1

| Dispositivo            | Interfaz | Dirección IP                 | Máscara de subred | Gateway pordefecto |
|------------------------|----------|------------------------------|-------------------|--------------------|
| ISP                    | S0/0/0   | 200.21.85.93                 | 255.255.240.0     | N/A                |
|                        | S0/0     | 10.0.1.1                     | 255.255.225.0     | N/A                |
|                        | S1/0     | 10.0.2.1                     | 255.255.225.0     | N/A                |
| RPASTO                 | S2/0     | 10.0.3.1                     | 255.255.255.0     | N/A                |
|                        | S3/0     | 10.0.4.1                     | 255.255.255.0     | N/A                |
|                        | S4/0     | 10.0.5.1                     | 255.255.255.0     | N/A                |
|                        | Fa0/0    | 192.168.1.1                  | 255.255.255.0     | N/A                |
| RPISO1.2               | Fa0/1    | 192.168.2.1                  | 255.255.255.0     | N/A                |
|                        | S0/0/0   | 10.0.1.2                     | 255.255.255.0     | N/A                |
| RPISO3                 | Fa0/0    | 192.168.3.1                  | 255.255.255.0     | N/A                |
|                        | S0/0/0   | 10.0.2.2                     | 255.255.255.0     | N/A                |
| Piso1 PC<br>Sistemas15 | NIC      | 192.168.1.2-<br>192.168.1.16 | 255.255.255.0     | 192.168.1.1        |

| Piso1 PC<br>Gerencia5       | NIC | 192.168.1.17-<br>192.168.1.21 | 255.255.255.0 | 192.168.1.1 |
|-----------------------------|-----|-------------------------------|---------------|-------------|
| Piso2PC<br>Ventas24         | NIC | 192.168.2.2-<br>192.168.2.25  | 255.255.255.0 | 192.168.2.1 |
| Piso2 PCVentas6             | NIC | 192.168.2.26-<br>192.168.2.31 | 255.255.255.0 | 192.168.2.1 |
| Piso3 PC<br>Importaciones10 | NIC | 192.168.3.2-<br>192.168.3.11  | 255.255.255.0 | 192.168.3.1 |
| Piso 3 PC<br>Mercadeo5      | NIC | 192.168.3.12-<br>192.168.3.14 | 255.255.255.0 | 192.168.3.1 |
| Piso 3 PC<br>Contabilidad5  | NIC | 192.168.3.15-<br>192.168.3.19 | 255.255.255.0 | 192.168.3.1 |

# SEDE BOGOTA (Sucursal)

Direccionamiento Nacional 10.0.0.0 Direccionamiento Local 192.168.11.0 Protocolo Ripv1

| Dispositivo              | Interfaz | Dirección IP                    | Máscara de subred | Gateway pordefecto |
|--------------------------|----------|---------------------------------|-------------------|--------------------|
|                          | S0/0/0   | 10.0.11.1                       | 255.255.255.0     | N/A                |
| RBOGOTA                  | S0/0/1   | 10.0.3.2                        | 255.255.255.0     | N/A                |
|                          | S0/1/0   | 10.0.20.1                       | 255.255.255.0     | N/A                |
| Bog.red                  | Fa0/0    | 192.168.11.1                    | 255.255.255.0     | N/A                |
|                          | S0/0/0   | 10.0.11.2                       | 255.255.255.0     | N/A                |
| PC VENTAS 10             | Fa0/0    | 192.168.11.2-<br>192.168.11.11  | 255.255.255.0     | 192.168.11.1       |
| PC SISTEMAS 5            | Fa0/0    | 192.168.11.12-<br>192.168.11.16 | 255.255.255.0     | 192.168.11.1       |
| PC<br>IMPORTACIONES<br>2 | Fa0/0    | 192.168.11.17-<br>192.168.11.18 | 255.255.255.0     | 192.168.11.1       |
| PC<br>CONTABILIDAD 3     | Fa0/0    | 192.168.11.19-<br>192.168.11.21 | 255.255.255.0     | 192.168.11.1       |

# **SEDE BUCARAMANGA** (Sucursal) Direccionamiento Nacional 10.0.0.0

# Direccionamiento Local 192.168.12.0 Protocolo Ripv1

| Dispositivo              | Interfaz | Dirección IP                    | Máscara de subred | Gateway<br>pordefecto |
|--------------------------|----------|---------------------------------|-------------------|-----------------------|
|                          | S0/0/0   | 10.0.12.1                       | 255.255.255.0     | N/A                   |
| RBUCARAMANGA             | S0/0/1   | 10.0.21.1                       | 255.255.255.0     | N/A                   |
|                          | S0/1/0   | 10.0.20.2                       | 255.255.255.0     | N/A                   |
| Pue red                  | Fa0/0    | 192.168.12.1                    | 255.255.255.0     | N/A                   |
| Buc.reu                  | S0/0/0   | 10.0.12.2                       | 255.255.255.0     | N/A                   |
| PC VENTAS 10             | Fa0/0    | 192.168.12.2-<br>192.168.12.11  | 255.255.255.0     | 192.168.12.1          |
| PC SISTEMAS 5            | Fa0/0    | 192.168.12.12-<br>192.168.12.16 | 255.255.255.0     | 192.168.12.1          |
| PC<br>IMPORTACIONES<br>2 | Fa0/0    | 192.168.12.17-<br>192.168.12.18 | 255.255.255.0     | 192.168.12.1          |
| PC<br>CONTABILIDAD 3     | Fa0/0    | 192.168.12.19-<br>192.168.12.21 | 255.255.255.0     | 192.168.12.1          |

# SEDE MEDELLIN (Sucursal)

Direccionamiento Nacional 10.0.0.0 Direccionamiento Local 192.168.13.0 Protocolo Ripv1

| Dispositivo              | Interfaz | Dirección IP                    | Máscara de<br>subred | Gateway<br>pordefecto |
|--------------------------|----------|---------------------------------|----------------------|-----------------------|
|                          | S0/0/0   | 10.0.13.1                       | 255.255.255.0        | N/A                   |
| RMEDELLIN                | S0/0/1   | 10.0.21.2                       | 255.255.255.0        | N/A                   |
|                          | S0/1/0   | 10.0.22.1                       | 255.255.255.0        | N/A                   |
| Mod rod                  | Fa0/0    | 192.168.13.1                    | 255.255.255.0        | N/A                   |
| Med.red                  | S0/0/0   | 10.0.13.2                       | 255.255.255.0        | N/A                   |
| PC VENTAS 10             | Fa0/0    | 192.168.13.2-<br>192.168.13.11  | 255.255.255.0        | 192.168.13.1          |
| PC SISTEMAS 5            | Fa0/0    | 192.168.13.12-<br>192.168.13.16 | 255.255.255.0        | 192.168.13.1          |
| PC<br>IMPORTACIONES<br>2 | Fa0/0    | 192.168.13.17-<br>192.168.13.18 | 255.255.255.0        | 192.168.13.1          |
| PC<br>CONTABILIDAD 3     | Fa0/0    | 192.168.13.19-<br>192.168.13.21 | 255.255.255.0        | 192.168.13.1          |

# SEDE BARRANQUILLA (Sucursal)

Direccionamiento Nacional 10.0.0.0

# Direccionamiento Local 192.168.14.0 Protocolo Ripv1

| Dispositivo              | Interfaz | Dirección IP                    | Máscara de subred | Gateway<br>pordefecto |
|--------------------------|----------|---------------------------------|-------------------|-----------------------|
|                          | S0/0/0   | 10.0.14.1                       | 255.255.255.0     | N/A                   |
| RBARRANQUILLA            | S0/1/0   | 10.0.22.2                       | 255.255.255.0     | N/A                   |
| bar red                  | Fa0/0    | 192.168.14.1                    | 255.255.255.0     | N/A                   |
| bar.red                  | S0/0/0   | 10.0.14.2                       | 255.255.255.0     | N/A                   |
| PC VENTAS 10             | Fa0/0    | 192.168.14.2-<br>192.168.14.11  | 255.255.255.0     | 192.168.14.1          |
| PC SISTEMAS 5            | Fa0/0    | 192.168.14.12-<br>192.168.14.16 | 255.255.255.0     | 192.168.14.1          |
| PC<br>IMPORTACIONES<br>2 | Fa0/0    | 192.168.14.17-<br>192.168.14.18 | 255.255.255.0     | 192.168.14.1          |
| PC<br>CONTABILIDAD 3     | Fa0/0    | 192.168.14.19-<br>192.168.14.21 | 255.255.255.0     | 192.168.14.1          |

# SEDE PEREIRA (Sucursal)

Direccionamiento Nacional 10.0.0.0 Direccionamiento Local 192.168.15.0 Protocolo Ripv1

| Dispositivo              | Interfaz | Dirección IP                    | Máscara de subred | Gateway<br>pordefecto |
|--------------------------|----------|---------------------------------|-------------------|-----------------------|
|                          | S0/0/0   | 10.0.15.1                       | 255.255.255.0     | N/A                   |
| RPEREIRA                 | S0/0/1   | 10.0.5.2                        | 255.255.255.0     | N/A                   |
|                          | S0/1/0   | 10.0.24.1                       | 255.255.255.0     | N/A                   |
| por rod                  | Fa0/0    | 192.168.15.1                    | 255.255.255.0     | N/A                   |
| pertred                  | S0/0/0   | 10.0.15.2                       | 255.255.255.0     | N/A                   |
| PC VENTAS 10             | Fa0/0    | 192.168.15.2-<br>192.168.15.11  | 255.255.255.0     | 192.168.15.1          |
| PC SISTEMAS 5            | Fa0/0    | 192.168.15.12-<br>192.168.15.16 | 255.255.255.0     | 192.168.15.1          |
| PC<br>IMPORTACIONES<br>2 | Fa0/0    | 192.168.15.17-<br>192.168.15.18 | 255.255.255.0     | 192.168.15.1          |
| PC<br>CONTABILIDAD 3     | Fa0/0    | 192.168.15.19-<br>192.168.15.21 | 255.255.255.0     | 192.168.15.1          |

# SEDE VILLAVICENCIO (Sucursal)

# Direccionamiento Nacional 10.0.0.0 Direccionamiento Local 192.168.16.0 Protocolo Ripv1

| Dispositivo              | Interfaz | Dirección IP                    | Máscara de subred | Gateway<br>pordefecto |
|--------------------------|----------|---------------------------------|-------------------|-----------------------|
|                          | S0/0/0   | 10.0.16.1                       | 255.255.255.0     | N/A                   |
| RVILLAVICENCIO           | S0/0/1   | 10.0.25.1                       | 255.255.255.0     | N/A                   |
|                          | S0/1/0   | 10.0.24.2                       | 255.255.255.0     | N/A                   |
| Vil.red                  | Fa0/0    | 192.168.16.1                    | 255.255.255.0     | N/A                   |
|                          | S0/0/0   | 10.0.16.2                       | 255.255.255.0     | N/A                   |
| PC VENTAS 10             | Fa0/0    | 192.168.16.2-<br>192.168.16.11  | 255.255.255.0     | 192.168.16.1          |
| PC SISTEMAS 5            | Fa0/0    | 192.168.16.12-<br>192.168.16.16 | 255.255.255.0     | 192.168.16.1          |
| PC<br>IMPORTACIONES<br>2 | Fa0/0    | 192.168.16.17-<br>192.168.16.18 | 255.255.255.0     | 192.168.16.1          |
| PC<br>CONTABILIDAD 3     | Fa0/0    | 192.168.16.19-<br>192.168.16.21 | 255.255.255.0     | 192.168.16.1          |

# SEDE CUCUTA (Sucursal)

Direccionamiento Nacional 10.0.0.0 Direccionamiento Local 192.168.17.0 Protocolo Ripv1

| Dispositivo              | Interfaz | Dirección IP                    | Máscara de subred | Gateway<br>pordefecto |
|--------------------------|----------|---------------------------------|-------------------|-----------------------|
|                          | S0/0/0   | 10.0.17.1                       | 255.255.255.0     | N/A                   |
| RCUCUTA                  | S0/0/1   | 10.0.25.2                       | 255.255.255.0     | N/A                   |
|                          | S0/1/0   | 10.0.26.1                       | 255.255.255.0     | N/A                   |
| cuc.red                  | Fa0/0    | 192.168.17.1                    | 255.255.255.0     | N/A                   |
|                          | S0/0/0   | 10.0.17.2                       | 255.255.255.0     | N/A                   |
| PC VENTAS 10             | Fa0/0    | 192.168.17.2-<br>192.168.17.11  | 255.255.255.0     | 192.168.17.1          |
| PC SISTEMAS 5            | Fa0/0    | 192.168.17.12-<br>192.168.17.16 | 255.255.255.0     | 192.168.17.1          |
| PC<br>IMPORTACIONES<br>2 | Fa0/0    | 192.168.17.17-<br>192.168.17.18 | 255.255.255.0     | 192.168.17.1          |
| PC<br>CONTABILIDAD 3     | Fa0/0    | 192.168.17.19-<br>192.168.17.21 | 255.255.255.0     | 192.168.17.1          |

# SEDE IBAGUE (Sucursal)

# Direccionamiento Nacional 10.0.0.0 Direccionamiento Local 192.168.18.0 Protocolo Ripv1

| Dispositivo              | Interfaz | Dirección IP                    | Máscara de subred | Gateway<br>pordefecto |
|--------------------------|----------|---------------------------------|-------------------|-----------------------|
|                          | S0/0/0   | 10.0.18.1                       | 255.255.255.0     | N/A                   |
| RIBAGUE                  | S0/0/1   | 10.0.27.1                       | 255.255.255.0     | N/A                   |
|                          | S0/1/0   | 10.0.26.2                       | 255.255.255.0     | N/A                   |
| lba.red                  | Fa0/0    | 192.168.18.1                    | 255.255.255.0     | N/A                   |
|                          | S0/0/0   | 10.0.18.2                       | 255.255.255.0     | N/A                   |
| PC VENTAS 10             | Fa0/0    | 192.168.18.2-<br>192.168.18.11  | 255.255.255.0     | 192.168.18.1          |
| PC SISTEMAS 5            | Fa0/0    | 192.168.18.12-<br>192.168.18.16 | 255.255.255.0     | 192.168.18.1          |
| PC<br>IMPORTACIONES<br>2 | Fa0/0    | 192.168.18.17-<br>192.168.18.18 | 255.255.255.0     | 192.168.18.1          |
| PC<br>CONTABILIDAD 3     | Fa0/0    | 192.168.18.19-<br>192.168.18.21 | 255.255.255.0     | 192.168.18.1          |

# SEDE CARTAGENA (Sucursal)

Direccionamiento Nacional 10.0.0.0 Direccionamiento Local 192.168.19.0 Protocolo Ripv1

| Dispositivo              | Interfaz | Dirección IP                    | Máscara de subred | Gateway<br>pordefecto |
|--------------------------|----------|---------------------------------|-------------------|-----------------------|
|                          | S0/0/0   | 10.0.19.1                       | 255.255.255.0     | N/A                   |
| RCARTAGENTA              | S0/0/1   | 10.0.27.2                       | 255.255.255.0     | N/A                   |
|                          | S0/1/0   | 10.0.28.1                       | 255.255.255.0     | N/A                   |
| car.red                  | Fa0/0    | 192.168.19.1                    | 255.255.255.0     | N/A                   |
|                          | S0/0/0   | 10.0.19.2                       | 255.255.255.0     | N/A                   |
| PC VENTAS 10             | Fa0/0    | 192.168.19.2-<br>192.168.19.11  | 255.255.255.0     | 192.168.19.1          |
| PC SISTEMAS 5            | Fa0/0    | 192.168.19.12-<br>192.168.19.16 | 255.255.255.0     | 192.168.19.1          |
| PC<br>IMPORTACIONES<br>2 | Fa0/0    | 192.168.19.17-<br>192.168.19.18 | 255.255.255.0     | 192.168.19.1          |
| PC<br>CONTABILIDAD 3     | Fa0/0    | 192.168.19.19-<br>192.168.19.21 | 255.255.255.0     | 192.168.19.1          |

# SEDE CALI (Sucursal)

# Direccionamiento Nacional 10.0.0.0 Direccionamiento Local 192.168.20.0 Protocolo Ripv1

| Dispositivo          | Interfaz | Dirección IP                    | Máscara de subred | Gateway<br>pordefecto |
|----------------------|----------|---------------------------------|-------------------|-----------------------|
| PCALL                | S0/0/0   | 10.0.10.1                       | 255.255.255.0     | N/A                   |
| RCALI                | S0/1/0   | 10.0.28.2                       | 255.255.255.0     | N/A                   |
| cal rad              | Fa0/0    | 192.168.20.1                    | 255.255.255.0     | N/A                   |
| califed              | S0/0/0   | 10.0.10.2                       | 255.255.255.0     | N/A                   |
| PC VENTAS 10         | Fa0/0    | 192.168.11.2-<br>192.168.20.11  | 255.255.255.0     | 192.168.20.1          |
| PC SISTEMAS 5        | Fa0/0    | 192.168.20.12-<br>192.168.20.16 | 255.255.255.0     | 192.168.20.1          |
| PC<br>IMPORTACIONES  | Fa0/0    | 192.168.20.17-<br>192.168.20.18 | 255.255.255.0     | 192.168.20.1          |
| PC<br>CONTABILIDAD 3 | Fa0/0    | 192.168.20.19-<br>192.168.20.21 | 255.255.255.0     | 192.168.20.1          |

4. Aplicar el enrutamiento actual en el diseño del punto 2.

# RPASTO

!

router rip redistribute static network 10.0.00 network 200.21.85.0 default-information originate !

# RSUCURSALES

! router rip network 10.0.0.0 !

# **RSUCURSALES (LAN)**

```
!
router rip
network 10.0.0.0
network 192.168.11.0
!
```

| PASTO                                                                                                    | 🥐 PEREIRA 📃 🖂 💥                                                                                                    | Regota 🗆 🗆 🛛                                                                                                    |
|----------------------------------------------------------------------------------------------------|----------------------------------------------------------------------------------------------------|----------------------------------------------------------------------------------------------------|
| Physical Config CLI                                                                                                    | Physical Config CLI                                                                                                    | Physical Config CLI                                                                                                    |
| IOS Command Line Interface                                                                                                    | IOS Command Line Interface                                                                                                    | IOS Command Line Interface                                                                                                    |
| <pre>interface Serial2/0 kandvidth 512 jp ddices 10.0.3.1 156.256.256.0 iloct rate 2000000 iloct rate 2000000 interface Serial2/0 kandvidth 2048 ip ddires 20.2.18.5.90 256.256.240.0 i default 1.0.1 1.256.256.266.0 iloct rate 200000 i coder right sedfrace 10.0.1.1 256.256.266.0 iloct rate 200000 i coder right sedfrace 10.0.1.0.5.0 default-information originate i copy Paste</pre>                                                                                                    | Interface Scriat0///2<br>ip address 10.0.15.1 256.256.0<br>interface Scriat0///1<br>bandwidth 552<br>ip address 10.0.5.2 256.255.05<br>i<br>interface Scriat0/1/2<br>interface Scriat0/1/2<br>no ip address<br>shuddom i<br>interface Scriat0/1/1<br>no ip address<br>shuddom i<br>i<br>matwork 10.0.0.0<br>i<br>Copy Paste                                                                                   | <pre>in eddress 10.0.11.1 265.255.05.0 interface Serial0/0/1 bandwidth 10.0.1 255.255.05.0 interface Serial0/1/0 ip eddress 10.0.20.1 255.255.0 interface Vient on ip eddress eddress</pre>                                                                                                    |
|                                                                                                    |                                                                                                    |                                                                                                    |
|                                                                                                    | 🥐 Bog.Red                                                                                                    | Per.Red                                                                                                    |
| Physical Config CLI                                                                                                    | Physical Config CLI                                                                                                    | Physical Contig CLI                                                                                                    |
| The second second secon | Inceface Secial/0/1<br>inceface Secial/0/10<br>shutdown<br>inceface Secial/0/10<br>no ip Address<br>shutdown<br>inceface Secial/0/10<br>no ip Address<br>shutdown<br>inceface Secial/0/11<br>no ip Address<br>shutdom<br>inceface Secial/0/10<br>no ip Address<br>shutdom<br>iconser rip<br>rooter rip<br>rooter rip<br>rooter rip<br>rooter 20.00<br>mework 100.00<br>revoork 102.48.11.0<br>I<br>Copy Paste | Litterface Berial0/0/1<br>no ip defaces<br>abuddow<br>Interface Berial0/1/0<br>no ip sddtess<br>abuddow<br>Interface Berial0/1/0<br>no ip sddtess<br>abuddow<br>Interface Berial0/1/1<br>no ip addtess<br>abuddow<br>Interface Viani<br>Interface Viani<br>Interface Via |

**5.** Cambiar las especificaciones de direccionamiento y enrutamiento según las siguientes condiciones:

• Aplicar VLSM en la sede principal y sucursales; Aplicar VLSM para la conexión nacional

Tabla de direccionamiento (Diseño con VLSM)

**SEDE PASTO** (Principal) Direccionamiento Nacional 10.0.0.0 Direccionamiento Local 192.168.8.0 Protocolo EIGRP, OSPF

| Dispositivo                 | Interfaz | Dirección IP  | Máscara de subred | Gateway pordefecto |
|-----------------------------|----------|---------------|-------------------|--------------------|
| ISP                         | S0/0/0   | 200.21.85.93  | 255.255.240.0     | N/A                |
|                             | S0/0     | 192.168.9.1   | 255.255.255.252   | N/A                |
|                             | S1/0     | 192.168.9.5   | 255.255.255.252   | N/A                |
| RPASTO                      | S2/0     | 10.0.0.9      | 255.255.255.252   | N/A                |
|                             | S3/0     | 200.21.85.90  | 255.255.240.0     | N/A                |
|                             | S4/0     | 10.0.0.13     | 255.255.255.252   | N/A                |
|                             | Fa0/0    | 192.168.8.1   | 255.255.255.192   | N/A                |
| RPISO1.2                    | Fa0/1    | 192.168.8.65  | 255.255.255.224   | N/A                |
|                             | S0/0/0   | 192.168.9.2   | 255.255.255.252   | N/A                |
| RPISO3                      | Fa0/0    | 192.168.8.97  | 255.255.255.224   | N/A                |
|                             | S0/0/0   | 192.168.9.6   | 255.255.255.252   | N/A                |
| Piso1 PC<br>Sistemas15      | NIC      | 192.168.8.70  | 255.255.255.224   | 192.168.8.65       |
| Piso1 PC<br>Gerencia5       | NIC      | 192.168.8.75  | 255.255.252.224   | 192.168.8.65       |
| Piso2PC<br>Ventas24         | NIC      | 192.168.8.15  | 255.255.255.192   | 192.168.8.1        |
| Piso2 PCVentas6             | NIC      | 192.168.8.5   | 255.255.255.192   | 192.168.8.1        |
| Piso3 PC<br>Importaciones10 | NIC      | 192.168.8.100 | 255.255.255.224   | 192.168.8.97       |
| Piso 3 PC<br>Mercadeo5      | NIC      | 192.168.8.102 | 255.255.255.224   | 192.168.8.97       |
| Piso 3 PC<br>Contabilidad5  | NIC      | 192.168.8.103 | 255.255.255.224   | 192.168.8.97       |

# SEDE BOGOTA (Sucursal)

Dirección de Red: 192.168.8.0

# Broad Cast: 192.168.3.255. Protocolo RIPv2, OSPF

| Dispositivo              | Interfaz | Dirección IP  | Máscara de subred | Gateway pordefecto |
|--------------------------|----------|---------------|-------------------|--------------------|
|                          | S0/0/0   | 192.168.9.9   | 255.255.255.252   | N/A                |
| RBOGOTA                  | S0/0/1   | 10.0.0.10     | 255.255.255.252   | N/A                |
|                          | S0/1/0   | 10.0.0.17     | 255.255.255.252   | N/A                |
| Bog red                  | Fa0/0    | 192.168.8.129 | 255.255.255.224   | N/A                |
| Bog.red                  | S0/0/0   | 192.168.9.10  | 255.255.255.252   | N/A                |
| PC VENTAS 10             | NIC      | 192.168.8.130 | 255.255.255.224   | 192.168.8.129      |
| PC SISTEMAS 5            | NIC      | 192.168.8.131 | 255.255.255.224   | 192.168.8.129      |
| PC<br>IMPORTACIONES<br>2 | NIC      | 192.168.8.132 | 255.255.255.224   | 192.168.8.129      |
| PC<br>CONTABILIDAD 3     | NIC      | 192.168.8.133 | 255.255.255.224   | 192.168.8.129      |

# SEDE BUCARAMANGA (Sucursal)

Dirección de Red: 192.168.8.0 Broad Cast: 192.168.3.255. Protocolo RIPv2, OSPF

| Dispositivo              | Interfaz | Dirección IP  | Máscara de subred | Gateway<br>pordefecto |
|--------------------------|----------|---------------|-------------------|-----------------------|
|                          | S0/0/0   | 192.168.9.13  | 255.255.255.252   | N/A                   |
| RBUCARAMANGA             | S0/0/1   | 10.0.0.21     | 255.255.255.252   | N/A                   |
|                          | S0/1/0   | 10.0.0.18     | 255.255.255.252   | N/A                   |
| Buc red                  | Fa0/0    | 192.168.8.161 | 255.255.255.224   | N/A                   |
| Bucired                  | S0/0/0   | 192.168.9.14  | 255.255.255.252   | N/A                   |
| PC VENTAS 10             | NIC      | 192.168.8.170 | 255.255.255.224   | 192.168.8.161         |
| PC SISTEMAS 5            | NIC      | 192.168.8.171 | 255.255.255.224   | 192.168.8.161         |
| PC<br>IMPORTACIONES<br>2 | NIC      | 192.168.8.172 | 255.255.255.224   | 192.168.8.161         |
| PC<br>CONTABILIDAD 3     | NIC      | 192.168.8.173 | 255.255.255.224   | 192.168.8.161         |

SEDE MEDELLIN (Sucursal)

Dirección de Red: 192.168.8.0

# Broad Cast: 192.168.3.255. Protocolo RIPv2, OSPF

| Dispositivo              | Interfaz | Dirección IP  | Máscara de subred | Gateway<br>pordefecto |
|--------------------------|----------|---------------|-------------------|-----------------------|
|                          | S0/0/0   | 192.168.9.17  | 255.255.255.252   | N/A                   |
| RMEDELLIN                | S0/0/1   | 10.0.0.22     | 255.255.255.252   | N/A                   |
|                          | S0/1/0   | 10.0.0.25     | 255.255.255.252   | N/A                   |
| Med.red                  | Fa0/0    | 192.168.8.193 | 255.255.255.224   | N/A                   |
|                          | S0/0/0   | 192.168.9.18  | 255.255.255.252   | N/A                   |
| PC VENTAS 10             | NIC      | 192.168.8.200 | 255.255.255.224   | 192.168.8.193         |
| PC SISTEMAS 5            | NIC      | 192.168.8.201 | 255.255.255.224   | 192.168.8.193         |
| PC<br>IMPORTACIONES<br>2 | NIC      | 192.168.8.202 | 255.255.255.224   | 192.168.8.193         |
| PC<br>CONTABILIDAD 3     | NIC      | 192.168.8.203 | 255.255.255.224   | 192.168.8.193         |

# SEDE BARRANQUILLA (Sucursal)

Dirección de Red: 192.168.8.0 Broad Cast: 192.168.3.255. Protocolo RIPv2, OSPF

| Dispositivo              | Interfaz | Dirección IP  | Máscara de subred | Gateway<br>pordefecto |
|--------------------------|----------|---------------|-------------------|-----------------------|
|                          | S0/0/0   | 192.168.9.21  | 255.255.255.252   | N/A                   |
| KBARRANQUILLA            | S0/1/0   | 10.0.0.26     | 255.255.255.252   | N/A                   |
| bar red                  | Fa0/0    | 192.168.8.225 | 255.255.255.224   | N/A                   |
| bar.red                  | S0/0/0   | 192.168.9.22  | 255.255.255.252   | N/A                   |
| PC VENTAS 10             | NIC      | 192.168.8.230 | 255.255.255.252   | 192.168.8.225         |
| PC SISTEMAS 5            | NIC      | 192.168.8.231 | 255.255.255.224   | 192.168.8.225         |
| PC<br>IMPORTACIONES<br>2 | NIC      | 192.168.8.232 | 255.255.255.224   | 192.168.8.225         |
| PC<br>CONTABILIDAD 3     | NIC      | 192.168.8.233 | 255.255.255.224   | 192.168.8.225         |

# SEDE PEREIRA (Sucursal)

# Dirección de Red: 192.168.4.0 Broad Cast: 192.168.3.255. Protocolo RIPv2, OSPF

| Dispositivo              | Interfaz | Dirección IP  | Máscara de subred | Gateway<br>pordefecto |
|--------------------------|----------|---------------|-------------------|-----------------------|
|                          | S0/0/0   | 192.168.4.193 | 255.255.255.252   | N/A                   |
| RPEREIRA                 | S0/0/1   | 10.0.0.14     | 255.255.255.252   | N/A                   |
|                          | S0/1/0   | 10.0.0.1      | 255.255.255.252   | N/A                   |
| per.red                  | Fa0/0    | 192.168.4.1   | 255.255.255.224   | N/A                   |
|                          | S0/0/0   | 192.168.4.194 | 255.255.255.252   | N/A                   |
| PC VENTAS 10             | NIC      | 192.168.4.10  | 255.255.255.224   | 192.168.4.1           |
| PC SISTEMAS 5            | NIC      | 192.168.4.11  | 255.255.255.224   | 192.168.4.1           |
| PC<br>IMPORTACIONES<br>2 | NIC      | 192.168.4.12  | 255.255.255.224   | 192.168.4.1           |
| PC<br>CONTABILIDAD 3     | NIC      | 192.168.4.13  | 255.255.255.224   | 192.168.4.1           |

# SEDE VILLAVICENCIO (Sucursal)

Dirección de Red: 192.168.4.0 Broad Cast: 192.168.3.255. Protocolo RIPv2, OSPF

| Dispositivo              | Interfaz | Dirección IP  | Máscara de subred | Gateway<br>pordefecto |
|--------------------------|----------|---------------|-------------------|-----------------------|
|                          | S0/0/0   | 192.168.4.197 | 255.255.255.252   | N/A                   |
| RVILLAVICENCIO           | S0/0/1   | 10.0.0.5      | 255.255.255.252   | N/A                   |
|                          | S0/1/0   | 10.0.0.2      | 255.255.255.252   | N/A                   |
| Vil rod                  | Fa0/0    | 192.168.4.33  | 255.255.255.224   | N/A                   |
| vii.red                  | S0/0/0   | 192.168.4.198 | 255.255.255.252   | N/A                   |
| PC VENTAS 10             | NIC      | 192.168.4.40  | 255.255.255.224   | 192.168.4.33          |
| PC SISTEMAS 5            | NIC      | 192.168.4.41  | 255.255.255.224   | 192.168.4.33          |
| PC<br>IMPORTACIONES<br>2 | NIC      | 192.168.4.42  | 255.255.255.224   | 192.168.4.33          |
| PC<br>CONTABILIDAD 3     | NIC      | 192.168.4.43  | 255.255.255.224   | 192.168.4.33          |

# SEDE CUCUTA (Sucursal)

# Dirección de Red: 192.168.4.0 Broad Cast: 192.168.3.255. Protocolo RIPv2, OSPF

| Dispositivo              | Interfaz | Dirección IP  | Máscara de subred | Gateway<br>pordefecto |
|--------------------------|----------|---------------|-------------------|-----------------------|
|                          | S0/0/0   | 192.168.4.201 | 255.255.255.252   | N/A                   |
| RCUCUTA                  | S0/0/1   | 10.0.0.6      | 255.255.255.252   | N/A                   |
|                          | S0/1/0   | 10.0.0.29     | 255.255.255.252   | N/A                   |
| cuc.red                  | Fa0/0    | 192.168.4.65  | 255.255.255.224   | N/A                   |
|                          | S0/0/0   | 192.168.4.202 | 255.255.255.252   | N/A                   |
| PC VENTAS 10             | NIC      | 192.168.4.70  | 255.255.255.224   | 192.168.4.65          |
| PC SISTEMAS 5            | NIC      | 192.168.4.71  | 255.255.255.224   | 192.168.4.65          |
| PC<br>IMPORTACIONES<br>2 | NIC      | 192.168.4.72  | 255.255.255.224   | 192.168.4.65          |
| PC<br>CONTABILIDAD 3     | NIC      | 192.168.4.73  | 255.255.255.224   | 192.168.4.65          |

# SEDE IBAGUE (Sucursal)

Dirección de Red: 192.168.4.0 Broad Cast: 192.168.3.255. Protocolo RIPv2, OSPF

| Dispositivo              | Interfaz | Dirección IP  | Máscara de subred | Gateway<br>pordefecto |
|--------------------------|----------|---------------|-------------------|-----------------------|
|                          | S0/0/0   | 192.168.4.205 | 255.255.255.252   | N/A                   |
| RIBAGUE                  | S0/0/1   | 10.0.0.33     | 255.255.255.252   | N/A                   |
|                          | S0/1/0   | 10.0.0.30     | 255.255.255.252   | N/A                   |
| lba red                  | Fa0/0    | 192.168.4.97  | 255.255.255.224   | N/A                   |
| Iba.ieu                  | S0/0/0   | 192.168.4.206 | 255.255.255.252   | N/A                   |
| PC VENTAS 10             | NIC      | 192.168.4.100 | 255.255.255.224   | 192.168.4.97          |
| PC SISTEMAS 5            | NIC      | 192.168.4.101 | 255.255.255.224   | 192.168.4.97          |
| PC<br>IMPORTACIONES<br>2 | NIC      | 192.168.4.102 | 255.255.255.224   | 192.168.4.97          |
| PC<br>CONTABILIDAD 3     | NIC      | 192.168.4.103 | 255.255.255.224   | 192.168.4.97          |

# SEDE CARTAGENA (Sucursal)

Dirección de Red: 192.168.4.0 Broad Cast: 192.168.3.255. Protocolo RIPv2, OSPF

| Dispositivo              | Interfaz | Dirección IP  | Máscara de subred | Gateway<br>pordefecto |
|--------------------------|----------|---------------|-------------------|-----------------------|
|                          | S0/0/0   | 192.168.4.209 | 255.255.255.252   | N/A                   |
| RCARTAGENTA              | S0/0/1   | 10.0.0.34     | 255.255.255.252   | N/A                   |
|                          | S0/1/0   | 10.0.0.37     | 255.255.255.252   | N/A                   |
| car red                  | Fa0/0    | 192.168.4.129 | 255.255.255.224   | N/A                   |
| called                   | S0/0/0   | 192.168.4.210 | 255.255.255.252   | N/A                   |
| PC VENTAS 10             | NIC      | 192.168.4.130 | 255.255.255.224   | 192.168.4.129         |
| PC SISTEMAS 5            | NIC      | 192.168.4.131 | 255.255.255.224   | 192.168.4.129         |
| PC<br>IMPORTACIONES<br>2 | NIC      | 192.168.4.132 | 255.255.255.224   | 192.168.4.129         |
| PC<br>CONTABILIDAD 3     | NIC      | 192.168.4.133 | 255.255.255.224   | 192.168.4.129         |

# SEDE CALI (Sucursal)

Dirección de Red: 192.168.4.0 Broad Cast: 192.168.3.255. Protocolo RIPv2, OSPF

| Dispositivo              | Interfaz | Dirección IP  | Máscara de subred | Gateway<br>pordefecto |
|--------------------------|----------|---------------|-------------------|-----------------------|
| PCALL                    | S0/0/0   | 192.168.4.213 | 255.255.255.252   | N/A                   |
| KCALI                    | S0/1/0   | 10.0.0.38     | 255.255.255.252   | N/A                   |
| cal red                  | Fa0/0    | 192.168.4.161 | 255.255.255.252   | N/A                   |
| called                   | S0/0/0   | 192.168.4.214 | 255.255.255.224   | N/A                   |
| PC VENTAS 10             | NIC      | 192.168.4.170 | 255.255.255.252   | 192.168.4.161         |
| PC SISTEMAS 5            | NIC      | 192.168.4.171 | 255.255.255.224   | 192.168.4.161         |
| PC<br>IMPORTACIONES<br>2 | NIC      | 192.168.4.172 | 255.255.255.224   | 192.168.4.161         |
| PC<br>CONTABILIDAD 3     | NIC      | 192.168.4.173 | 255.255.255.224   | 192.168.4.161         |

Aplicar Enrutamiento OSPF en la conexión Nacional

```
!
router ospf 2
log-adjacency-changes
redistribute rip subnets
network 10.0.0.8 0.0.0.3 area 1
network 10.0.0.16 0.0.0.3 area 1
!
```

Configuración aplicada a los router del enlace Nacional.

• Aplicar Enrutamiento EIGRP para la conexión interna en la sede principal

```
!
router eigrp 1
redistribute ospf 2 metric 10000 100 255 1 1500
redistribute static
network 192.168.9.0 0.0.0.3
network 192.168.9.4 0.0.0.3
no auto-summary
!
```

Configuración aplicada al router PASTO para las conexiones internas de la Sede Principal

Aplicar Enrutamiento RIPv2 para todas las sucursales

```
!
router rip
version 2
redistribute ospf 2 metric 2
network 192.168.9.0
no auto-summary
!
```

Configuración aplicada a los router Internos de cada sucursal

• Permitir el acceso a la IP Publica para: Pasto, Barranquilla, Bogota, Medellin y Bucaramanga.

i ip classless

```
ip route 0.0.0.0 0.0.0.0 200.21.85.93
!
Configuración aplicada al router Principal Pasto
!
ip classless
```

```
ip route 192.168.9.0 255.255.255.224 Serial0/0/0
ip route 192.168.8.0 255.255.255.224 Serial0/0/0
!
```

```
Configuración aplicada al router ISP
```

## PANTALLAZOS

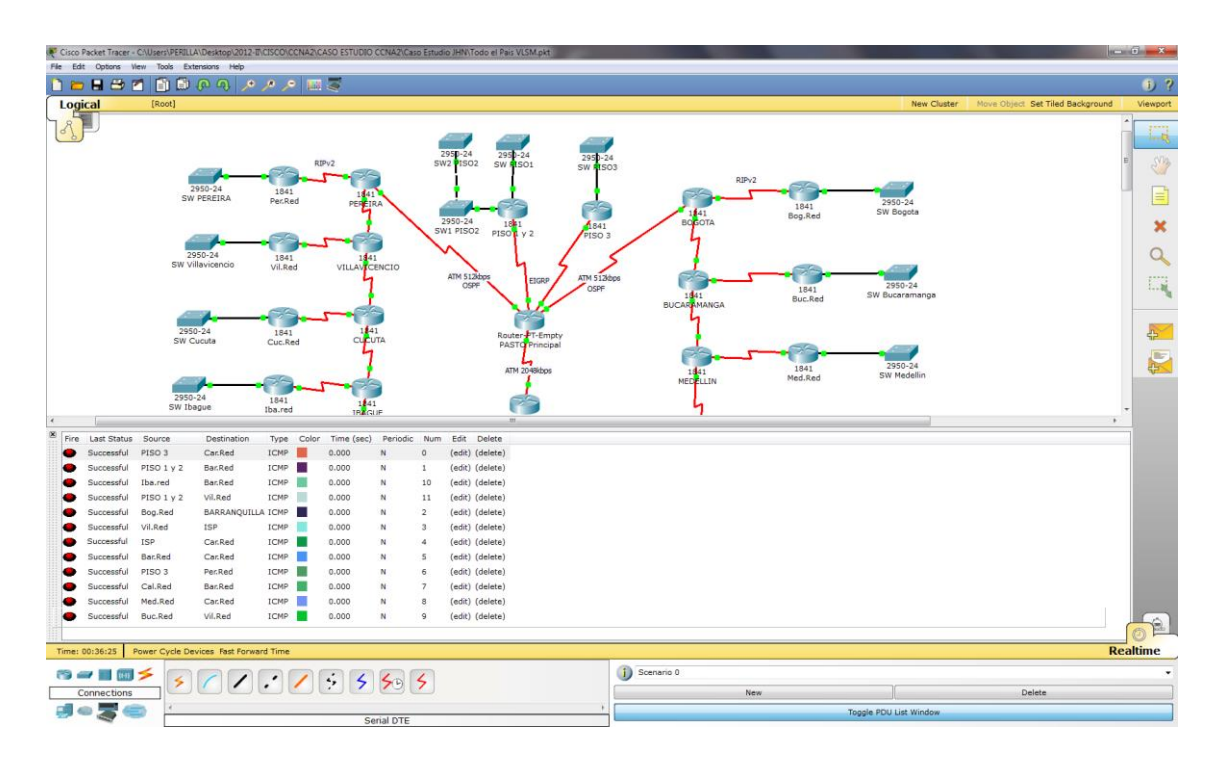

Envío de paquetes entre routers aleatorios. (Direccionamiento con VLSM)

Envío de paquetes entre routers aleatorios. (Direccionamiento Actual)

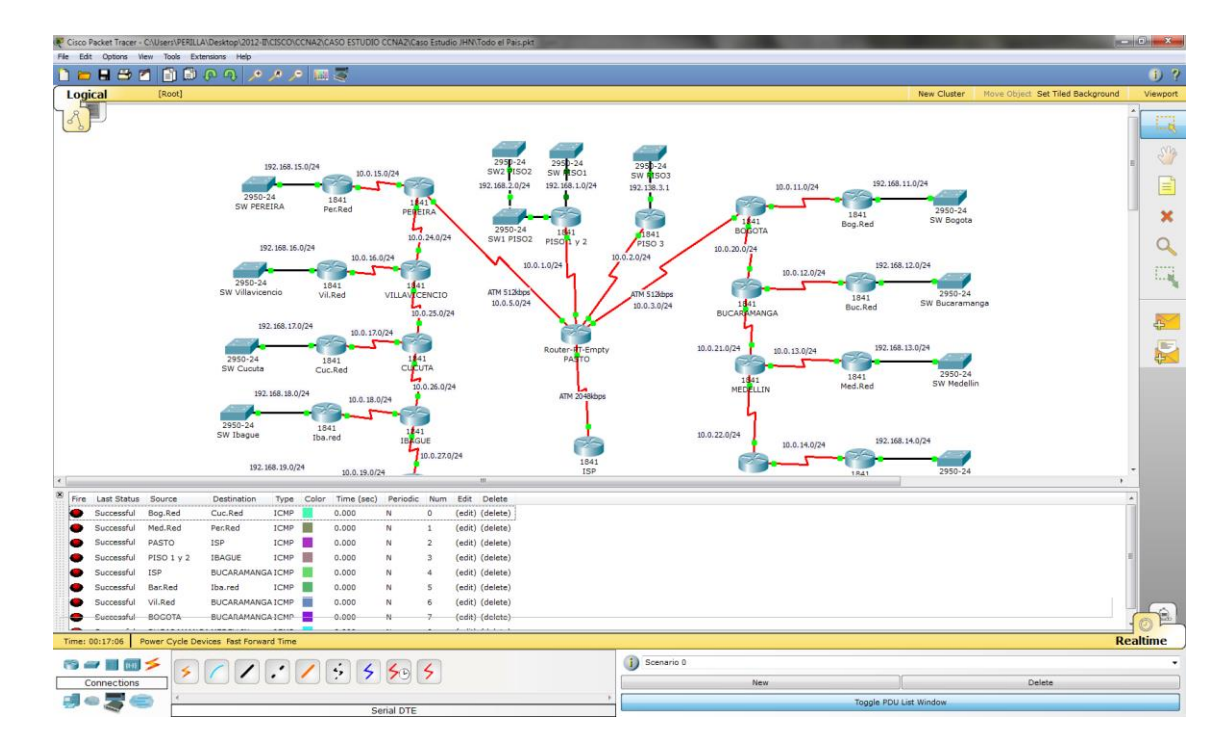

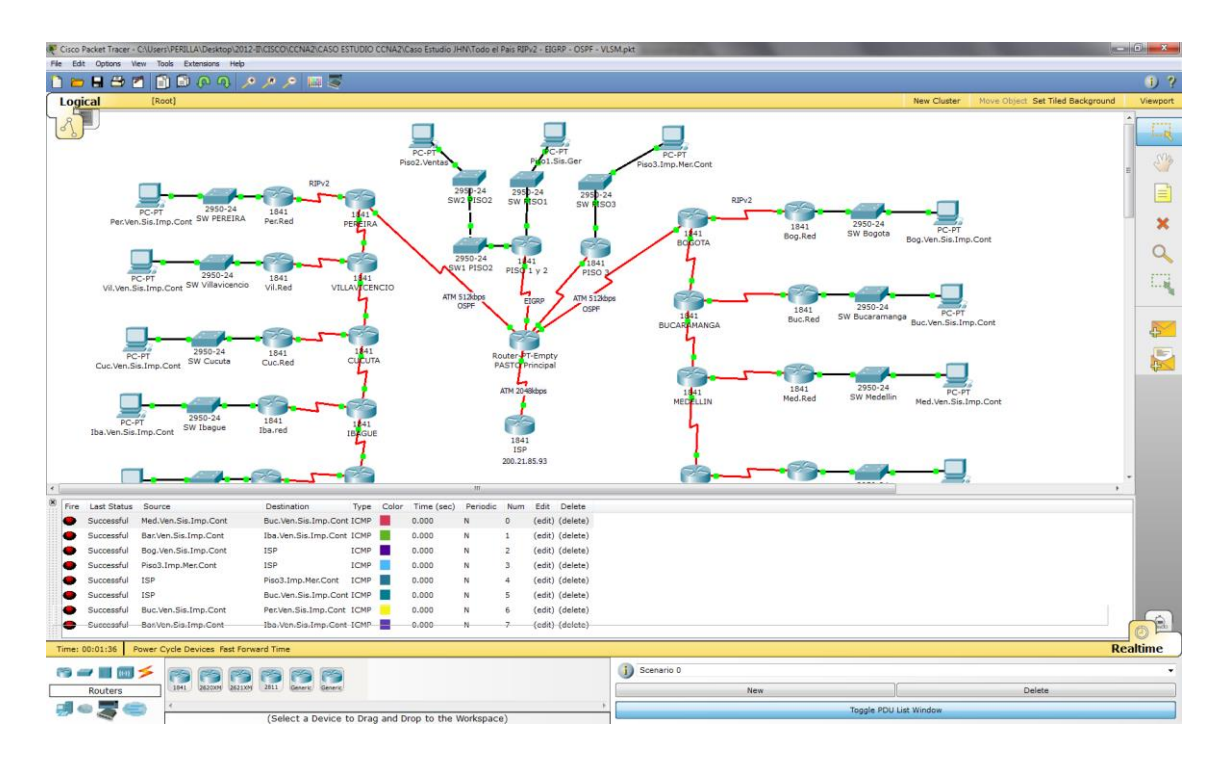

Envío de paquetes entre PC's aleatorios. (Direccionamiento Actual)

# TRACEROU y PING para probar el funcionamiento de la Red

| 🥐 PISO 1 y 2                                                                                                    | 🛛 🖗 Ibared                                                                                                    |
|----------------------------------------------------------------------------------------------------|----------------------------------------------------------------------------------------------------|
| Physical Config CLI                                                                                                    | Physical Config CLI                                                                                                    |
| IOS Command Line Interface                                                                                                    | IOS Command Line Interface                                                                                                    |
| <pre>1 192.158.9.1 4 msc 6 msc 7 msc 1 192.158.9.1 4 msc 12 msc 13 msc 2 10.0.14 13 msc 12 msc 13 msc 3 10.0.02 17 msc 12 msc 13 msc 4 10.0.0.4 27 msc 20 msc 2 msc 4 5 10.0.0.4 27 msc 12 msc 13 msc 7 192.168.4.20 19 msc 20 msc 2 msc 4 7 192.168.4.10 39 msc 16 msc 7 msc 7 192.168.4.10 39 msc 16 msc 7 msc 7 192.168.4.129 Type escape squence to abort. 5 msding 5, 100-byte ICMP Echos to 192.168.4.123, timeout is 2 seconds: 1111 Success rate is 100 percent (5/5), round-trip min/avg/max = 21/24/34 ms PIS01.2#</pre>                                                                                                    | Type escaps sequence to abort.         *           Tracing the route to 192.168.4.170         1           1         192.168.4.205         8 mmec         2 mmec         6 mmec           2         10.0.0.34         9 mmec         2 mmec         1 mmec         3           3         10.0.0.34         9 mmec         1 mmec         1 mmec         3         3           4         192.168.4.205         8 mmec         14 mmec         18 mmec         3         3         5           5         192.168.4.214         24 mmec         19 mmec         34 mmec         33 mmec         3         3         5           193.168.4.710         31 mmec         28 mmec         33 mmec         3         3         5           193.168.4.710         31 mmec         192.168.4.318         1         5         5         5         5         5         5         5         5         5         5         5         5         5         5         5         5         5         5         5         5         5         5         5         5         5         5         5         5         5         5         5         5         5         5         5 |
| Copy Paste                                                                                                    | Copy Paste                                                                                                    |
| Physical Config CLI                                                                                                    | Physical Config CLI                                                                                                    |
| IOS Command Line Interface                                                                                                    | IOS Command Line Interface                                                                                                    |
| Testinum film to trive (s);           Type escapes sequence to abort.           Tracing the route to 192.168.8.103           1         10.0.0.25         2 msec           2         10.0.0.21         11 msec         10 msec           3         10.0.0.17         17 msec         16 msec         9 msec           3         10.0.0.17         17 msec         16 msec         14 msec           4         10.0.0.37         11 msec         10 msec         9 msec           5         152.168.3.6         31 msec         27 msec         6           6         192.168.3.6         31 msec         23 msec         32 msec           RBARBANQUILLAPPING 192.168.8.170         Type escape sequence to abort.         5ending 5, 100-byte ICMP Echos to 192.168.8.170, timeout is 2 seconds:           11111         Success rate is 100 percent (5/5), round-trip min/avg/max = 27/28/31 ms         RBARBANQUILLAPPING 192.168.8.15           Type escape sequence to abort.         5ending 5, 100-byte ICMP Echos to 192.168.8.15, timeout is 2 seconds:         1111           Success rate is 80 percent (4/5), round-trip min/avg/max = 21/39/48 ms         100 msecess         111 msecess | Maximum 1:ms 00 have 130;         Type escape sequence to abort.         Tracing the route to 200.21.85.93         1 192.168.9.17       S msec 1 msec 1 msec         2 10.0.0.21       12 msec 15 msec 1 msec         3 10.0.0.17       B msec 10 msec 20 msec         4 10.0.0.9       22 msec 19 msec 20 msec         5 200.21.85.93       27 msec 25 msec 30 msec         med.red#ping 192.168.4.70         Type escape sequence to abort.         Sending 5, 100-byte ICMP Echos to 192.168.4.70, timeout is 2 seconds:         !!!!!         Success rate is 80 percent (4/5), round-trip min/avg/max = 26/44/61 ms         med.red#ping 152.168.4.70         Type escape sequence to abort.         Sending 5, 100-byte ICMP Echos to 192.168.4.70, timeout is 2 seconds:         !!!!!         Success rate is 100 percent (6/5), round-trip min/avg/max = 30/48/60 ms         med.red#                                                                                                    |
|                                                                                                    | Copy Paste                                                                                                    |

| Para Para Para Para Para Para Para Para                                                                                                    | X Per.Red                                                                                                    |
|----------------------------------------------------------------------------------------------------|----------------------------------------------------------------------------------------------------|
| Physical Config CLI                                                                                                    | Physical Config CLI                                                                                                    |
| IOS Command Line Interface                                                                                                    | IOS Command Line Interface                                                                                                    |
| Type escape sequence to abort.<br>Sending 5, 100-byte ICMP Zchos to 192.168.8.200, timeout is 2 seconds:<br>11111<br>Success rate is 100 percent (5/5), round-trip min/avg/max = 20/31/45 ms<br>ISP#tracerou 192.168.8.103<br>Type escape sequence to abort.<br>Tracing the route to 192.168.8.103<br>1 200.21.85.90 10 mmec 7 mmec 5 mmec<br>2 192.168.9.103 26 mmec 12 mmec<br>3 192.168.8.103 26 mmec 13 mmec 20 mmec<br>ISP#ping 192.168.103 26 mmec 192.168.8.103, timeout is 2 seconds:<br>11111<br>Success rate is 100 percent (5/5), round-trip min/avg/max = 19/22/25 ms<br>ISP#ping 192.168.2.00<br>Type escape sequence to abort.<br>Sending 5, 100-byte ICMP Zchos to 192.168.8.200, timeout is 2 seconds:<br>1111<br>Success rate is 100 percent (5/5), round-trip min/avg/max = 19/22/25 ms<br>ISP#ping 192.168.8.200 | Titring lime to 1:0 (0);           Maximum Time to 1:0 (30);           Type secape sequence to abort.           Tracing the route to 192.168.8.170           1         192.168.4.193           2         10.0.0.13           1         192.168.4.193           2         10.0.0.13           1         192.168.4.193           2         10.0.0.13           1         mec           4         10.0.0.13           14         mec           5         192.168.8.170           7         mec           6         192.168.8.170           7         mec           6         192.168.8.170           7         mec           8         mscc           8         msc           9         mecape sequence to abort.           8         192.168.8.200           7         Type escape sequence to abort.           8         mecape sequence to abort.           9         mecape sequence to abort.           8         192.168.8.200           1111         Success rate is 100 percent (5/5), round-trip min/avg/max = 21/43/44 ms |
| Copy Paste                                                                                                    | Copy Paste                                                                                                    |
| Reg.Red                                                                                                    |                                                                                                    |
| Physical Config CLI                                                                                                    | Physical Config CLI                                                                                                    |
| IOS Command Line Interface<br>hog.red#<br>hog.red#tracerou 200.21.85.93<br>Type escape sequence to abort.<br>Tracing the route to 200.21.85.93<br>1 192.168.9.9 5 msec 6 msec 8 msec<br>2 10.0.0.9 9 msec 9 msec 12 msec<br>3 200.21.85.93 19 msec 20 msec 11 msec<br>hog.red#ping 192.168.4.10<br>Type escape sequence to abort.<br>Sending 5, 100-byte TCMP Echos to 192.168.4.10, timeout is 2 seconds:<br>11111<br>Success rate is 100 percent (5/5), round-trip min/avg/max = 20/30/39 ms<br>hog.red#ping 192.168.4.206<br>Type escape sequence to abort.<br>Sending 5, 100-byte TCMP Echos to 192.168.4.206, timeout is 2 seconds:<br>11111<br>Success rate is 100 percent (5/5), round-trip min/avg/max = 27/37/50 ms<br>hog.red#                                                                                            | IOS Command Line Interface         V0.00.10. Vosri s Audence Fluctes 7, NAL 137.185.5.157 UK SELEND/170 HOW DAWA         NS to FULL, Loading Done         PRERIRAN         PRERIRAN         PRERIRAN         PRERIRAN         PRERIRAN         PRERIRAN         I 10.0.0.13         I mec 8 mmec 7 mmec         2 10.0.0.10       11 mmec 11 mmec 7 mmec         3 10.0.0.12       15 mmec 20 mmec 13 mmec         4 10.0.0.22       15 mmec 25 mmec 24 mmec         5 152.168.8.200       34 mmec 35 mmec 22 mmec         7 Type escape sequence to abort.         Sending 5, 100-byte IOMP Echos to 152.168.4.206, timeout is 2 seconds:         1111         Success rate is 100 percent (5/5), round-trip min/avg/max = 15/21/26 ms         PRERIRAN         Copy       Paste                                                                                                    |

# CONCLUSIONES

- Con el anterior trabajo reforcé lo aprendido en el desarrollo del curso de profundización cisco (diseño e implementación de soluciones integradas LAN / WAN) manipule herramientas como el PacketTracer que nos ayuda y a la vez facilita realizar, comprender y verificar el funcionamiento de las redes.
- Se identificaron los diferentes dispositivos que intervienen en las topologías de redes LAN Y WAN.
- Se utilizó los comandos PING, TRACERT, TRACEROUTE para establecer las fallas de las topologías de red.
- Se establecieron direccionamientos de red a partir de direcciones IP.
- Se comprendió el direccionamiento VLSM, los protocolos de enrutamiento RIPV1, RIPV2, EIGRP Y OSPF.
- Se aplicó los diferentes comandos IOS para configurar y verificar las configuraciones de los Router y sus interfaces.
- Se comprendió la configuración de rutas estáticas y por defecto para la comunicación entre los dispositivos de las redes.
- Se comprendió la redistribución de rutas entre los diferentes protocolos de enrutamiento como RIP, OSPF Y EIGRP.
- Se comprendió las características de los protocolos de enrutamiento vector-distancia y estado-enlace.
- Se comprendió la configuración y utilidad del protocolo CISCO DISCOVERY PROTOCOL (protocolo CDP)

# **BIBLIOGRAFIA**

- Cisco Networking Academy, MODULO DE ESTUDIO CCNA1 EXPLORATION (Network Fundamentals).
   Disponible en: <u>http://www.mediafire.com/?9cq9h4jo23c1359</u>
   Consultado 11 de Agosto de 2012
- Cisco Networking Academy, MODULO DE ESTUDIO CCNA2 EXPLORATION (Routing Protocols and Concepts).
   Disponible en: <u>http://www.mediafire.com/?5y052miul2vezhj</u>
   Consultado 21 de Octubre de 2012
- Cisco Networking Academy, 2009. La Vida En Un Mundo Centrado En La Red. Disponible en: <u>http://es.scribd.com/doc/15945778/Capitulo-1-Resumen-</u> <u>Ccna</u> Consultado 25 de Octubre de 2012
- Mario A. Reyes Reynaud, 2011. Calculo de Subredes de Mexico Disponible en: <u>http://www.youtube.com/watch?v=Z7DM639rAmQ&list=PLaXGHu\_K17nuW</u> <u>SyLNRtX7UvR2LcpTBK7P&index=5</u> Consultado 28 de Octubre de 2012
- Jairo Casalins Blanco, 2011 Redistribución De Rip-Eigrp & Eigrp-Ospf Disponible en: <u>http://www.youtube.com/watch?v=pvW9fCa5Bsl&feature=fvst</u> Consultado 30 Octubre de 2012
- Cisco Networking Academy UNAD. 2012. VIDEO. DISEÑO Y CONFIGURACIÓN DE REDES CON PACKET TRACER Disponible en: <u>http://www.mediafire.com/?o9c6rdt0evbwod8</u> Consultado 1 de Noviembre de 2012

- César A. Cabrera E. 2009. Informatica++ (VLSM, CIDR y Sumarización) Disponible en: <u>http://cesarcabrera.info/blog/%C2%BFque-diferencia-existe-entre-vlsm-cidr-y-sumarizacion/</u> Consultado 8 de Noviembre de 2012
- Mundo Cisco. 2008. Cisco CCNA Wireless. Disponible en: <u>http://www.mundocisco.com/search/label/CCNA</u>. Consultado 12 de Noviembre 2012